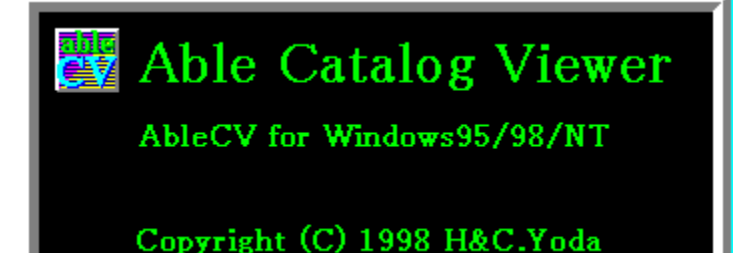

## ,P**□**D,Í,¶,ß,É

,`,,,Œ,...,b,u,Í[AfVf"fvf‹,È'€[]ì'ÌŒn,Æ'¬"x,ð[dŽ‹,µ,ÄŠJ",µ,½[A ‰æ'œ‰{---[EŠÇ--[]E^ó]ü]EŒŸ[õ]E--ÞŽ--ŒŸ[õf\ftfg,Å,·]B <u>‰æ'œ,Ì•\ަ[CfJf^f]fO•\ަ</u>,Í,à,¿,ë,ñ[A<u>fXf‰fCfh‹@"\</u>,â<u>fAf‹fof€‹@"\</u> [C<u>ftf@fCf‹-¼,Ì^êŠŧ•ÏŠ·]CfTf€flfCf‹‰æ'œ,Ì^ꊇ[ì]¬</u>[CfJ<u>f^f]fO</u> <u>Html,Ì]o--Í]C‰æ'œ,Ì^ó[ü]CfJf^f]fO,Ì^ó[ü]C[ðŒ]ŒŸ[õ, ;,æ,Ñ--ÞŽ</u> <u>-‰æ'œ,ÌŒŸ[õ<@"\</u>,È,Ç,à"õ,¦,Ä,¢,Ü,•]B --ÞŽ--ŒŸ[õ<@"\,Â,Í[Aftf@fCf‹fTfCfY]C‰æ'œ,ÌfTfCfY[E-¾,é,³,È,Ç,ÉŠÖ,í,ç, ]A--ÞŽ-,µ,½ ‰æ'œ,ð'T,µ]o,µ[AŒ<‰Ê,ðfJJ^f]fO•\ަ,µ,Ü,•]B ,Ü,½[AfJJf^f]fO‰æ'œ,Ì[ì]¬,ð,Í,¶,ß]A[]^-],ÉŽžŠÔ,Ì,©,©,é^ó]ü,âfTf€flfCf‹,Ì^ꊇ[ì]¬]C--ÞŽ-ŒŸ[õ]^-],È,Ç,Í[AfJfcf]fXfŒfbfh,Æ,µ,Ä[^-],ð]s,¤ ,½,ß[A'Ò,½,³,ê, ,É•À]s,µ,Ä'¼,Ì]^-],ª,Å,«,Ü,•]B

## ,Q[DfCf"fXfg[[f<[i SetAble.exe ]]

,±,Ìfwf<fv,ðŒ©,Ä,¢,é,Æ,¢,¤,±,Æ,Í□AŠù,ÉfCf"fXfg□[f<,ª□I—¹,µ,Ä,¢ ,é,±,Æ,ÆŽv,í,ê,Ü,·,ª□Af\_fEf"f□□[fh,µ,½ftf@fCf<□i ABLECV1x.EXE □j,ðfGfNfXfvf□□[f‰ ,È,Ç,©,ç<N"®,·,é,Æ□AfCf"fXfg□[f<,ªŠJŽn,³,ê,Ü,·□BfCf"fXfg□[f<,Å,ÍŽŸ,Ì □ì<Æ,ð□s,¢,Ü,·□B

,P[]jfXf^[[fgf[]fjf...][,Ö,Ì"o~^]B ,Q[]jfVf‡[[fgf]fbfg,Ì]ì[]¬]B ,R[]jfRf"fgf[][[f<fpflf<,Ö,ÌfAf"fCf"fXfg][f<[î•ñ,Ì<L~^]B

[-fCf"fXfg[[f<΋,ÉftfHf<f,ð^Ú"®,μ,½]ê[]‡,É,Í]ASetAble.exe ,ð<N"®,·,é,±,Æ,É,æ,Á,Ä]A"o<sup>^</sup>]î•ñ,ð]X]V,·,é,± ,Æ,ª,Å,«,Ü,·]B[ifAf"fCf"fXfg[[f<,ð,·,é•K—v,ĺ,,è,Ü,¹,ñ]B]j</p>

,R\_DfAf"fCf"fXfg\_[f<]i SetAble.exe R [j

fRf"fgf]][[f<fpflf<,]]ufAfvfŠfP][fVf‡f",]'Ç

‰Á,Æ[ıí]œ[v,©,ç[A]u,`,a,k,dfJf^f[]fOfrf... [[f][fAf"fCf"fXfg[[f<[v,ðŽÀ]s,μ,ĉ⁰,³,¢[BfAf"fCf"fXfg[[f‰ ,Í[AŽŸ,Ì[]ì<Æ,ð]s,¢,Ü,∙[]B

,P[jfXf^[[fgf[]fjf... [[CfVft][fgf]fbfg,]][í]@,Æ[AfAf"fCf"fXfg[[f<[î•ñ]ifRf"fgf[][f<f pflf<,]]ufAfvfŠfP[[fVftf",]'ljÁ,Æ[í]@[v,É•\ ަ,³,ê,é,à,]]j,][Á<Ž[B ,Q[jfŒfWfXfgfŠ,É"o˜^,³,ê,Ä,¢,éft][fU[[[î•ñ,]][í]@[BŽŽ pŠúŠÔ't,É,±,][î•ñ,ð[í]@,μ,Ä,μ,Ü,¤,ÆŽŽ—pŠúŠÔ,ª[]— ¹,μ,Ä,μ,Ü,¤,],Å[A']^Ó,ª•K—v,Å,·]B

,S\_D'~\_)`Œ ,",æ,ÑŽg—p\_ðŒ\_[]i]d—v[j

[--{f\ftfgfEfFfA,Ì'~[])Œ,ĺ,g[]•,b[]D,x,[],",[],ª•Û—L,µ,Ü,·[]B
 [--{f\ftfgfEfFfA,ÌŽŽ—pŠúŠÔ,ĺ,Q[]TŠÔ,Å,·[]B,»,ê^ÈŒã,àŽg—p,ð'±, ´,é[]ê[]‡,É,ĺ[]A<u>ft[[[fU]["o~^</u>,ð,·,é•K—v,ª, ,è,Ü,·[]B
 [--{f\ftfgfEfFfA,ðfCf"fXfg[[[f<[]EŽg—p,µ,½,±,Æ,É,æ,Á,Ä[]¶,¶,½]A,¢, ,©,È,éŒ<‰Ê,É,Â,¢,Ä,à[]A'~[])ŒŽÒ,ĺ,»,Ì[]Ó"C,ð•‰,¢,Ü,¹,ñ[]BŽg—pŽÒ-{[]|,Ì"»'f,Æ∏Ó"C,É,¨,¢,Ä,²Žg—p‰º,³,¢∏B</li>

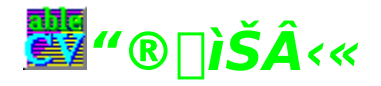

**]y"®**]ìŠÂ‹«]z

| ,n,rFҜ-{ΐ MS-Windows95/98/NT(Intel x86)<br>,ª"®□ì,·,éŠÂ‹«□B<br>(,m,s,ĺft□[fU□[,Ì•û,ÉŠm"F,μ,Ä,¢,½,¾,«,Ü,μ,½]B) |                                                                               |  |
|----------------------------------------------------------------------------------------------------|-------------------------------------------------------------------------------|--|
| fffBfXfvf <b>ŒfC</b>                                                                                          | □FfnfCfJf‰□[^È□ã,ª∙K—v□i,Q,T,U□F,Í∙s‰Â□j                                      |  |
| ʻΉž‰æʻœ<br><u>Plu</u>                                                                                         | <pre>FBMP[]EJPEG[]EEMF[]EWMF[]EEXIF[]{ Susie<br/>i *.SPI 00IN f^fCfv[]j</pre> |  |
| f⊡f,fŠ                                                                                                    | <b>□F,S,O,I,a^È</b> □ã,ð□" <u>□</u> §                                         |  |
|                                                                                                    |                                                                               |  |

## **□y"®□ìŠm"FŠÂ**<«**□**z

#### EPSON PC586RA[]iŠJ"ŠÂ‹«[]j

| ,n,r                  | <b>□F"ú-{Œê MS-Windows95]@4.00.950</b> a |
|-----------------------|------------------------------------------|
| fCf                   | "f^[[flfbfgfGfNfXfvf[][[f‰,R[D,O,Q       |
| fffBfXfvf <b>Œ</b> fC | <b>□F1024 x 768</b>                      |
| fnf                   | CfJf‰[[[i16frfbfg[]j                     |
| ,q,`,I                | □F64 Mbyte                               |
| CPU                   | <b>□F Pentium150MHz</b>                  |
| ,g,c,c                |                                          |

#### GateWay2100 Solo150

| ,n,r                    | <b>□F"ú-{Œê MS-Windows98</b> |
|-------------------------|------------------------------|
| fffBfXfvfŒfC            | <b>□F800 x 600</b>           |
| fnfCfJf‰[[]i16frfbfg[]j |                              |
| ,q,`,l                  | <b>□F40 Mbyte</b>            |
| CPU                     | IF Pentium150MHz             |
| ,g,c,c                  | □F1.6G □i<ó,« 500 MByte□j    |

# **ﷺ,**P□Dft□[fU□["o<sup>~</sup>^,É,Â,¢,Ä

## ,P[]D,±,Ìf\ftfg,Ì^ $\mu$ ,¢

-{f\ftfgfEfFfA,ĺfVfFfAfEfFfA,Å,·□BŒp'±,μ,Ä—~ p,·,é[]ê[]‡,É,ĺ[]Aft[[[fU[["o~^,ð,·,é•K—v,ª, ,è,Ü,·□BŽŽ pŠúŠÔ,ĺ,Q[]TŠÔ,Å,·□B -{f\ftfgfEfFfA,ĺ[]Aft[[[fU[["o~^,³,ê,½-{[]|,Ì,Ý,ªŽg—p,·,é,± ,Æ,ª,Å,«,Ü,·□B•;[]",Ì•û,ª—~—p,·,é[]ê[]‡,É,ĺ[]A—~ p,·,é[]l["•ª,Ìft[[[fU[["o~^,ð,·,é•K—v,², ,è,Ü,·□B

### ,Q**□**D"o<sup>~</sup>^•û-@

-{f\ftfgfEfFfA,Ì"o<sup>~</sup>^—¿,Í[]],P]C,O,O,O,Å,·[]BŽŸ,Ì,¢, ¸,ê,©,Ì•û-@,É,æ,Á,Ä]Aft][fU]["o<sup>~</sup>^,ð]s,¤,±,Æ,ª,Å,«,Ü,·]]B

,P□j,m,‰,†,",™,Ì'—‹à'ã□sfVfXfef€

,m,‰,†,″,™,Ìf□fjf...□[,©,ç□A□uGO SWREG□v,Æ"ü—ĺ,μ□Af□fjf...□[,É□],Á,Ä ‰º<L″Ô□†^¶,É'—<à,ð,¨Šè,¢,¢,½,μ,Ü,·□B

,r,v"Ô□† □F□@,W,X,U,V fVfFfAfEfFfA-¼ □F□@Able CV for Windows95/98 "o˜^\_;<à □F□@□□,P□C,O,O,O

,Q[j,u,...,f,",[,',ÌfVfFfAfŒfW[ihttp://www.vector.co.jp/swreg/ swreg.html]j

,u,...,f,",□,',Ìfz□[f€fy□[fW,æ,èfVfFfAfŒfW,ð'l'ð,μ□A ‰º<L"Ô□†^¶,É'—<à,ð,¨Šè,¢,¢,¼,μ,Ü,·□B

'--<afy[[fW]@https://sw.vector.co.jp/swreg/step1.reserve? srno=SR006826

□ì•i"Ô□† □F□@SR006826
 □ì•i-¼ □F□@able CV for Windows
 "o<sup>~</sup>^-¿<à□F□@□□,P□C,O,O,O</li>

## ,R\_Dft\_[fU\_[fTf|\_[fg,É,Â,¢,Ä

-{f\ftfgfEfFfA,É'Î,∙,é^ÓŒ©□EŽ¿-â□E—v-]□EŠ ´'z□EfofO•ñ□□"™,É,Â,¢,Ä,Í□Af□□[f<,Å,¨Šè,¢,μ,Ü,·□B

f[][][f<fAfhfŒfX

#### NIFTY,Ì[ê]‡(ID) [FJBD00721 fCf"f^][flfbfg [FJBD00721@nifty.ne.jp

## ,S\_D-{f\ftfg,ÌŒöŠJ\_ê\_Š

- Nifty : FGALAV LIB(5), FWINMM LIB(5)
- URL : http://www.vector.co.jp/
- URL : http://member.nifty.ne.jp/h\_c\_yoda/

## **∰‰æ-Ê**]à-¾

## ‰æ-Ê,ðfNfŠfbfN,·,é,Æ□A□à-¾,ð•\ަ,μ,Ü,·□B

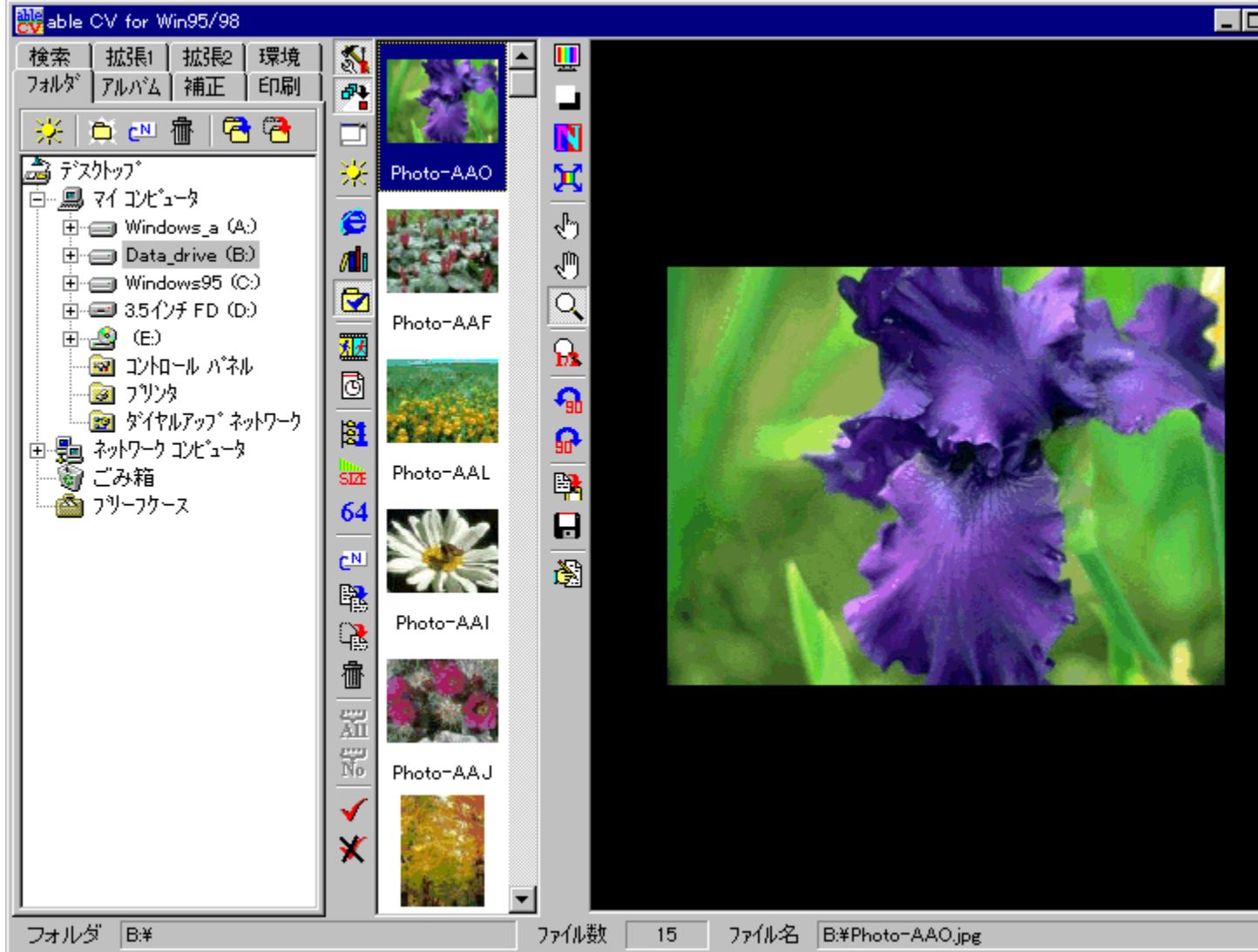

## f□fCf"fEfBf"fhfE,Í□A,R,Â,Ì•"•ª,©,ç□\□¬,³,ê,Ä,¢,Ü,·□B

#### ,P**□**D'€**□**ìfpflf<**□i‰æ-Ê□**¶]j

ftfHf‹f\_fcfŠ□[,ð,ĺ,¶,β□AfAf‹fof€□C‰æ'œ,Ì•â□³□C^ó□ü□C ‰æ'œ,ÌŒŸ□õ□CfTf€flfCf‹‰æ'œ,Ì□ì□¬□Cftf@fCf‹-¼,Ì^ꊇ•Ï□X□C ‰æ'œ,Ì^ꊇ•Û'¶□CŠÂ‹«□Ý'è,È,Ç,ÌŠeŽí‹@"\,ðŽg,¤,± ,Æ,ª,Å,«,Ü,·□B,Ü,½□A,±,Ì'€□ìfpflf‹,ð"ñ•\ަ,É,µ,Ä,¨,,±,Æ,à,Å,«,Ü,·□B

#### ,Q\_DfJf^f\_f0fEfBf"fhfE\_i‰æ-Ê'†‰>[]

ftfHf<f\_,ÉŠÜ,Ü,ê,鉿'œ,Ü,½,ÍfAf<fof€,É"o<sup>~</sup>^,³,ê,½,ª,¼,¤ ,ð□k□¬,µ,ÄfJf^f⊡fO•\ަ,ð,µ,Ü,·□B,±,ÌfJf^f⊡fO,ð'€□ì,·,é,± ,Æ,É,æ,Á,Ä□A‰æ'œftf@fCf<,Ì•\ަ□CfRfs□[□C<sup>´</sup>Ú"®□C□í□œ"<sup>™</sup>,ð□s,¢ ,Ü,·□B

,R\_Dfrf...\_[fEfBf"fhfE\_i‰æ-ʉE\_j

fJf^f□fOfEfBf"fhfE,Å'l'ð,³,ê,½‰æ'œ,ð∙\ަ,μ,½,è□A^ó□üfvfŒfrf… □[,ð•\ަ,μ,½,è,μ,Ü,·□B

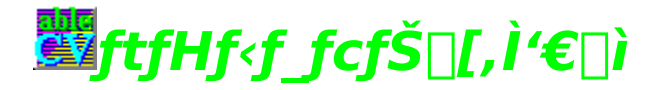

## ftfHf<f\_,Ìʻlʻð

## ftfHf<f\_,Ì\_V<K\_ì\_¬

 $\textcircled{E} = [\acute{Y}'l'\acute{d}, \stackrel{3}{}, \stackrel{2}{e}, \stackrel{2}{e}, \stackrel{2}{e} ftfHf < f_, \stackrel{1}{e} m^{\circ}, \stackrel{2}{e} f \square V, \mu, \notin ftfHf < f_, \stackrel{3}{d} \square \stackrel{1}{\Box} \neg, \mu, \stackrel{1}{U}, \stackrel{1}{\Box} \square \stackrel{1}{\sigma} , \stackrel{1}{\mu}, \stackrel{1}{U}, \stackrel{1}{\Box} \square \stackrel{1}{\sigma} , \stackrel{1}{\mu}, \stackrel{1}{U}, \stackrel{1}{\Box} \square \stackrel{1}{\sigma} , \stackrel{1}{\mu}, \stackrel{1}{U}, \stackrel{1}{\Box} \square \stackrel{1}{\sigma} , \stackrel{1}{\mu}, \stackrel{1}{U}, \stackrel{1}{\Box} \square \stackrel{1}{\sigma} , \stackrel{1}{\mu}, \stackrel{1}{U}, \stackrel{1}{\Box} \square \stackrel{1}{\sigma} , \stackrel{1}{\mu}, \stackrel{1}{U}, \stackrel{1}{\Box} \square \stackrel{1}{\sigma} , \stackrel{1}{\mu}, \stackrel{1}{U}, \stackrel{1}{\Box} \square \stackrel{1}{\sigma} , \stackrel{1}{\mu}, \stackrel{1}{U} \square \stackrel{1}{\sigma} , \stackrel{1}{\mu}, \stackrel{1}{U} \square \stackrel{1}{\sigma} , \stackrel{1}{\mu}$ 

## ftfHf<f\_-¼,Ì∙Ï□X

Œ»[]Ý'l'ð,³,ê,Ä,¢,éftfHf‹f\_,Ì-¼'O,ð•Ï[]X,µ,Ü,·[]B-¼'O,Ì•Ï[]X,ª[]— ¹,·,é,Æ[]A"o~^,³,ê,Ä,¢,鉿'œ[]î•ñ,à[]X[]V,³,ê,Ü,·[]B

## ftfHf<f\_,Ì∏í∏œ

Œ»[]Ý'l'ð,³,ê,Ä,¢,éftfHf‹f\_,ðfSf~",Ö^Ú"®,µ,Ü,·[]BfSf~",Ö,Ì^Ú"®,ª Š®—¹,·,é,Æ[]A"o~^,³,ê,Ä,¢,é ‱æ'œ[]î•ñ,àfNfŠfA,³,ê,Ü,·[]B,½,¾,µ[]A,± ,Ì'€[]ì,Í'¼,ÌfXfŒfbfh,ª‹N"®,µ,Ä,¢,é[]ê[]‡,É,Í[]s,¤,±,Æ,Í[]o—^,Ü,¹,ñ[]B

## ftfHf<f\_,ÌfRfs[][

```
Œ»[]Ý'l'ð,³,ê,Ä,¢,éftfHf<f_,ð[]AŽw'è,µ,½ftfHf<f_,ÖfRfs[[,µ,Ü,·[]B
```

## ftfHf<f\_,Ì^Ú"®

Œ»[]Ý'l'ð,³,ê,Ä,¢,éftfHf<f\_,ð[]AŽw'è,µ,½ftfHf<f\_,Ì ‰º,É^Ú"®,µ,Ü,·[]B^Ú"®,ªŠ®—¹,·,é,Æ[]A"o~^,³,ê,Ä,¢,é ‰æ'œ[]î•ñ,à[]X[]V,³,ê,Ü,·[]B

# **≝fJf^f**⊔fO,Ì'€□ì

🚳 😤 🗂 🔆 🤗 🌆 🔂 💹 🙆 🟙 🎰 64 🔍 職 ≩ 衝 流 😿 🖌 🗙

#### ,**P□D**‰æ'œ,Ì•\ަ•û-@

frf...[[fEfBf"fhfE,ª•\ަ,³,ê,Ä,¢,é[ó'Ô,Å, ,ê,Î[]AfJf^f[]fO ‰æ'œ,Ìf[]f"fNfŠfbfN,Å[]A‰æ'œ,ª•\ަ,³,ê,Ü,·[]Bfrf...[[fEfBf"fhfE,ª•\ ަ,³,ê,Ä,¢,È,¢[]ê[]‡,É,Í[]A[]ã[]},Ì[]¶,©,ç,Q"Ô-Ú,Ìf{f^f",ð‰Ÿ,µ,Ä[]Afrf... ][fEfBf"fhfE,ð•\ަ,³,¹,ĉº,³,¢]]B

#### ,Q**Dftf@fCf**<,Ì'I'ð•û-@

fJf^f[f0

‱æ'œ,ðfNfŠfbfN,•,é,Æ□AfNfŠfbfN,³,ê,½fJf^f□fO,ª'l'ð□ó'Ô,É,È,è,Ü,• □B•¡□"ftf@fCf<,ð'l'ð,μ,½,¢□ê□‡,É,ĺ□Afrf...□[fEfBf"fhfE,ð"ñ•\ަ,É,μ,Ä ‰º,³,¢□B,Æ,Ñ,Æ,Ñ,̉æ'œ,ð'l'ð,•,é□ê□‡,É,ĺ□AŽŸ,Ì,æ,¤,É,μ,Ü,•□B

[ Ctrl ] + []¶fNfŠfbfN []F•i[]"‰æ'œ,Ì'l'ð[]^"ñ'l'ð [ Shift ] + []¶fNfŠfbfN []F<sup>~</sup>A'±'l'ð [ Shift ] + [ Ctrl ] + []¶fNfŠfbfN []F'ZŒa'l'ð

#### ,R\_Dftf@fCf<,Ìf}\_[fN•û-@

fJf^f□fO,ª'I'ð,³,ê,Ä,¢,é□ó'Ô,Å□A□ã□},̉E,©,ç,Q"Ô-Ú,Ìf{f^f",ð ‰Ÿ,·,Æ□A'I'ð,³,ê,Ä,¢,éfJf^f□fO,ðf}□[fN,·,éŽ-,ª,Å,«,Ü,·□Bf}□[fN,ð ‰ð□œ,·,é□ê□‡,É,Í□A‰ð□œ,μ,½,¢ftf@fCf<,ð'I'ð,μ,Ä□A□ã□},Ì^ê"Ô ‰E'[,Ìf{f^f",ð‰Ÿ,·,±,Æ,Å□A‰ð□œ,Å,«,Ü,·□B ,Ü,½□AŽŸ,Ì'€□ì,Å,àf}□[fN,Ì□Ø,è'Ö,¦,ª□o-^,Ü,·□B

[ Alt ] + []¶fNfŠfbfN []F'l'ð,³,ê,½ftf@fCf<,Ìf}[[fN[]^"ñf}[[fN,Ì[]Ø,è'Ö,

,S]Dftf@fCf<,Ì^ó]ü—\-ñ,Ì•û-@

fJf^f□fO,ª'I'ð,Ü,½,ĺf}□[fN,³,ê,Ä,¢,é□ó'Ô,Å□AŽŸ,ÌfL□[,ð‰Ÿ,·,± ,Æ,É,æ,Á,Ä□AŠe‰æ'œ,²,Æ,É^ó□ü-‡□",ð,T-‡,Ü,Å□Ý'è,·,é,±,Æ,ª□o— ^,Ü,·□B

[ Shift+Alt+Ins ] []Ff}[][fN,³,ê,Ä,¢,鉿'œ,Ì^ó[]ü—\-ñ,ðŒ,,ç,· [ Ctrl+Alt+Ins ] []Ff}[][fN,³,ê,Ä,¢,鉿'œ,Ì^ó[]ü—\-ñ,ÌfNfŠfA

,T]Dftf@fCf<,ÌfRfs][]E^Ú"®•û-@

fJf^f□fO□ã,'nEfNfŠfbfN,µ,Äf|fbfvfAfbfvf□fjf...□[,ð•\ ަ,³,¹,Ä□AfRfs□[□E^Ú"®,ðʻI'ð,・,é,©□Afc□[f‹fo□[,Ìf{f^f",ðfNfŠfbfN,µ,Ä □Af□fjf...□[,ð•\ަ,³,¹,ÄfRfs□[,ðʻI'ð,・,é,±,Æ,É,æ,Á,Ä□s,¤,± ,Æ,ª,Å,«,Ü,•□B

,U**Dftf@fCf**<,Ìfhf‰fbfOʻ€**Dì,É,Â,¢,Ä** 

'I'ð,μ,½ftf@fCf<,ð]A‰æ-Ê]¶,ÌftfHf<f\_fcfŠ][,Öfhf ‰fbfOfAf"fhfhf]fbfv,•,é,Æ]Aftf@fCf<,ð^Ú"®,•,é,±,Æ,ª]o— ^,Ü,•]B,Ü,½]A[CTRL],ð %Ÿ,μ,È,ª,çfhf]fbfv,•,é,Æ]Aftf@fCf<,ðfRfs][,μ,Ü,•]B ,Ü,½]Af}fEfX,̉Ef{f^f",Å]Aftf@fCf<,ðfhf ‰fbfOfAf"fhfhf]fbfv,•,é,Æ]A]^-\_['I'ðf]fjf...][,ª•\ަ,³,ê,Ü,•]B

[-[Alt] fL[[,ð‰Ÿ,μ,È,ª,çfhf ‰fbfO,ðŠJŽn,·,é,Æ[Af}][[fNftf@fCf‹,ÌfRfs][[E^Ú"®,ð]s,¢,Ü,·]B

,V**Dftf@fCf**<,Ì**]**í**]**ϥû-@

 $]\tilde{a}(L,S,\tilde{l}fRfs][,\mathcal{E}^{+-}-l,\tilde{E}]Af]fjf...][,@,cftf@fCf(,\delta](]@,\mu,Ü,\cdot]B$ 

,W**]Dftf@fCf**<,ÌfAf<fof€,Ö,Ì"o<sup>~</sup>^•û-@

[ā<L,ÌfRfs][,Æ"<sup>-</sup>—I,É]Af]fjf...][,©,çfAf‹fof€,Ö"o<sup>~</sup>,,,é,± ,Æ,ª,Å,«,Ü,·]B,Ü,½]AfJf^f]fO,ð‰æ-Ê]¶,ÌfAf‹fof€fcfŠ][,Öfhf ‰fbfOfhf]fbfv,,é,±,Æ,É,æ,Á,Ä,à]Aftf@fCf‹,ðfAf‹fof€,Ö"o<sup>~</sup>,,é,± ,Æ,ª,Å,«,Ü,·]B

,X**□DfTfuftfHf**<**f\_,Ü,Å**•\ަ,³,¹,é•û-@

fc[[f‹fo[[,ÌftfHf‹f\_ŠK'wf{f^f",É,æ,Á,Ä]Α•\ ަ,³,¹,éftfHf‹f\_,ÌŠK'w,ðŽw'è,μ,Ü,·]B

,**P,O**]**D**•\ަ]‡]Š,Ì•Ï]X•û-@

fc[[f<fo[[,Ìf\[[fgf{f^f",É,æ,Á,Ä]AfJf^f[f0,Ì•\ަ[]‡]Š,ðŽw'è,μ,Ü,·]B

,P,P\_DfJf^f\_f0fTfCfY,Ì•Ï\_X•û-@

fc□[f‹fo□[,ÌfJf^f□fOfTfCfY•Ï□Xf{f^f",É,æ,Á,Ä□A•\ ަfTfCfY,ðŽw'è,μ,Ü,·□B

# **‱æ'œ,Ì•∖ަ,É,Â,¢,Ä**

#### frf...[[fEfBf"fhfE,ª•\ަ,³,ê,Ä,¢,é]ó'Ô,Å]AfJf^f]fO,ðfNfŠfbfN,·,é,Æ ‰æ'œ,ª•\ަ,³,ê,Ü,·]B ,Ü,½]A^ó]üfvfŒfrf...][,ð•\ަ,³,¹,é,±,Æ,à,Å,«,Ü,·]B

ŠÖ~AŽ-[]€[]F<u>‰æŽ;,Ì[]Ø,è'Ö,¦[]CfOfŒfCfXfP[][f‹[]C"½"]•\</u> Ž<u>¦[]CfI[][fgfTfCfY[]Cf][fCf"fgf}fEfX[]Cfhf</u> <u>‰fbfOf}fEfX[]CfY[][f€f}fEfX[]C•\ަ"{—¦[]C<u>‰æ'œ,̉ñ"][</u>]C<u>•\</u> Ž<u>¦fCf[][][fW,ÌfRfs[][]C•\ަfCf[][][fW,̕ۑ¶[]CfRf[]f"fg</u></u>

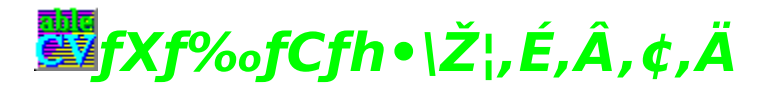

#### ,P□DŠT—ª

fc□[f‹fo□[,ÌfXf‰fCfhŠJŽnf{f^f",ð‰Ϋ,·,Æ□AfJf^f□fO•\ަ,³,ê,Ä,¢,é ‰æ'œ,ð~A'±,μ,Ä•\ަ,·,é,±,Æ,ª,Å,«,Ü,·□B

## ,Q□DŠeŽí□Ý'è,É,Â,¢,Ä

| 表示時間の設定…(現在:2.0 秒)<br>・ エンドレス表示<br>・ フルスクリーン前の確認メッセージ    |
|----------------------------------------------------------|
| <ul> <li>昇順で表示</li> <li>逆順で表示</li> <li>ランダム表示</li> </ul> |
| <ul> <li>全てのファイル<br/>マークしたファイルのみ</li> </ul>              |
| <ul> <li>● 通常表示</li> <li>つルフクリーン表示</li> </ul>            |

#### ,P□j•\ަŽžŠÔ,Ì□Ý'è

[]ã<Lf[]fjf...[][,Ì[]u•\**ަŽžŠÔ**[]**Ý'è**[]∨,ð'l'ð,·,é,©[]Aftf<fXfNfŠ[][f"•\ަ,ÌŽž,É [**,e,W**] fL[][,ð‰Ÿ,·,Ɖº,Ì,æ,¤,ÈŽžŠÔ[]Ý'èf{fbfNfX,ª•\ަ,³,ê,Ü,·]]B

[ 2.0 秒

-î^ófL□[,âf}fEfX,É,æ,Á,Ä□A'€□ì,·,é,Æ□AfXf‰fCfh,Ì•\ަŽžŠÔ□i•\ ަŠÔŠu□j,ð□Ý'è,·,é,±,Æ,ª,Å,«,Ü,·□B[ ESCAPE ] fL□[,Å□A•Ï□X,ðfLfff"fZf<,·,é,± ,Æ,ª,Å,«,Ü,·□B

#### ,Q**□jfGf"fhfŒfX**•\ަ

,±,Ì□€–Ú,ðf`fFfbfN,∙,é,Æ□AŒJ,è•Ô,µfXf‰fCfh,ð•\ަ,µ,Ü,·□B

#### ,R[]jftf<fXfNfŠ[[f"'O,ÌŠm"Ff[]fbfZ[[fW

,±,Ì□€–Ú,ðf`fFfbfN,·,é,Æ□Aftf<fXfNfŠ□[f",ÅfXf‰fCfh,ð•\ ަ,·,é'O,É□AfL□['€□Ì,È,Ç,ð•\ަ,µ,Ü,·□B

#### ,S<u></u>]j•\ަ<u></u>]‡

| <b>1</b>             | <b>□F</b> Œ» <u>□</u> Ý,ÌfJf^f <u>□</u> fO,Ì•\ަ <u>□</u> ‡,É <u>□</u> ],Á,Ä□A'l'ð,³,ê,Ä,¢,é |
|----------------------|---------------------------------------------------------------------------------------------|
|                      | ‰æ'œ,©,çfXf‰fCfh,ðŠJŽn,µ,Ü,·∏B                                                              |
| <b>□~</b> □ <b>‡</b> | FŒ»□Ý,ÌfJf^f□fO,Ì•\ަ□‡,Æ,Í <t∙ûœü,å□a'i'ð,³,ê,ä,¢,é< th=""></t∙ûœü,å□a'i'ð,³,ê,ä,¢,é<>      |

#### ‰æ'œ,©,çfXf‰fCfh,ðŠJŽn,µ,Ü,·□B **f‰f"f\_f€** □F—□□",É,æ,Á,Ä•\ަ□‡,ðŒ^'è,µ,ÄfXf‰fCfh,ð•\ަ,µ,Ü,·□B

,T**□j•\ަ'Î**□Û

 $fXf\%fCfh\bullet\\check{z}_{i,\delta,\cdot,\acute{e}}(\hat{I}\square\hat{U},\delta\check{z}w'e,\mu,\ddot{U},\cdot\squareB$ 

,U□j•\ަf,□[fh

´Ê□í,ÌfEfBf"fhfE"à,Å•\ަ,∙,é,©□Aftf‹fXfNfŠ□[f",ÅfXf‰fCfh,ð•\ ަ,∙,é,©,ðŽw'è,μ,Ü,·□B

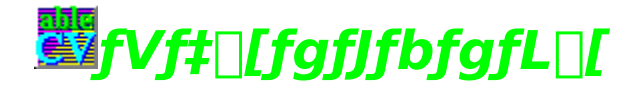

## fVf‡[[fgfJfbfg^ê---

```
F1 __Fflf"f‰fCf"fwf‹fv,ð•\ަ,μ,Ü,·_B
```

```
F2 □F‰æ-Ê□¶,Ì'€□ìfpflf<,Ì•\ަ□^"ñ•\ަ,ð□Ø,è'Ö,¦,Ü,·□B
```

```
F3 __F‰æ-ʉE,Ìfrf..._[[fEfBf"fhfE,Ì•\ަ[_^"ñ•\
```

```
ަ,ð<u>□</u>Ø,è'Ö,¦,Ü,∙<u>□</u>B
```

```
F5 []FfJf^f[]fO,ð[X[V,μ,Ü,·]B
```

```
F6 [FfXf‰fCfh,ÌŠJŽn[^'†Ž~[B
```

```
F7 []FfXf‰fCfh,Ì^ꎞ'âŽ~[]^[]ÄŠJ[]B
```

```
F8 __FfXf‰fCfh,ÌŽžŠÔŠÔŠu,ð'2_β,μ,Ü,•_B
```

```
F9 __FfXf‰fCfh_JÝ'èf_]fjf....[[,ð•\ަ,μ,Ü,·]B
```

```
F11 \BoxF'l'ð,³,ê,Ä,¢,éfJf^f\BoxfO,ðf}\Box[fN,µ,Ü,\BoxB
```

```
F12 [F'I'\delta, 3, \hat{e}, \ddot{A}, \dot{e}, \acute{e}f]f^f]fO, \dot{I}f ][fN, \delta'' \delta ]] ce, \mu, \ddot{U}, B
```

```
SHIFT + F11 [F'S, \ddot{A}, \dot{I}f]f^f[fO, \delta f] [fN, \mu, \ddot{U}, \dot{B}]
```

```
SHIFT + F12 [F'S, \ddot{A}, \dot{I}f]f^f[fO, \dot{I}f] [[fN, \delta]] @[m, \mu, U, \cdot]B
```

```
CTRL + F5 \BoxFftfHff[[fcfŠ\Box[,ð\BoxX\BoxV,\mu,\ddot{U},\cdot\BoxB
```

```
SHIFT + F2 □FfAf∢fof€,Ì'€□Ìf⊡fjf...□[,ð∙\ަ,μ,Ü,·□B
```

```
SHIFT + F3 □FftfHf<f_,Ì(€□ìf⊡fjf...□[,ð•\ަ,μ,Ü,:□B
```

```
SHIFT + F4 []FftfHf<f_,ÌŠK'wf[]fjf...[][,ð•៉\ަ,µ,Ü,·]B
```

```
SHIFT + F5 []F[]®—ñ,Ìf[]fjf...[[,ð•\ަ,μ,Ü,·[]B
```

```
SHIFT + F6 _FfJf^f_fOfTfCfY,Ìf_fjf....[,ð•\ަ,μ,Ü,·]B
```

```
SHIFT + F7 []FfRfs[[f]]fjf...[[,ð•\Ζ],μ,U,·]]B
```

```
SHIFT + F8 □F<sup>ˆ</sup>Ü"®f□fjf…□[,ð•\ަ,μ,Ü,•□B
```

```
SHIFT + F9 []F[]ί[]œf[]fjf...[[,ð•\ަ,μ,Ü,·]]B
```

```
CTRL + F __FŽw'è,μ,½ftfHf<f_,Ö^Ú"®,μ,Ü,·_B
```

```
CTRL + J □F'l'ð,³,ê,Ä,¢
```

```
,éftf@fCf<,Ì'¶□Ÿ,·,éftfHf<f_,Ö^Ú"®,μ,Ü,·□B
```

```
CTRL + I _ FfCf"f^_[[flfbfgfGfNfXfvf00[f‰,lfLfffbfVf...
```

```
ftfHf<f_,ðŠJ,«,Ü,∙□B
```

```
CTRL + A __F'S,Ä,ÌfJf^f□fO,ðʻl'ð,μ,Ü,·□B
```

```
CTRL + S \quad [F'I'ð, ð mð ] œ, \mu, Ü, ] B
```

```
CTRL + N \quad \Box Fftf@fCf <-\frac{1}{4}, \delta \bullet \ddot{\Pi} X, \mu, \ddot{U}, \cdot \Box B
```

```
CTRL + C ___F'I'ð,³,ê,½ftf@fCf<,ðŽw'è,μ,½ftfHf<f_,ÖfRfs_[,μ,Ü,·_B
```

```
CTRL + X \BoxF'l'ð,<sup>3</sup>,ê,<sup>1</sup>/<sub>2</sub>ftf@fCf<,ðŽw'è,\mu,<sup>1</sup>/<sub>2</sub>ftfHf<f_,Ö<sup>^</sup>Ú<sup>"</sup>®,\mu,Ü,\BoxB
```

```
DEL ____F'I'ð,³,ê,½ftf@fCf<,ðfSf~",Ö^Ú"®,μ,Ü,·_]B
```

```
BackSpace [F'l'ð,<sup>3</sup>,ê,½ftf@fCf<,ð[lí]œ,μ,Ü,·]B
```

```
ALT + C
```

```
□Ff}□[fN,³,ê,½ftf@fCf<,ðŽw'è,μ,½ftfHf<f_,ÖfRfs□[,μ,Ü,·□B
```

ALT + X

 $\begin{array}{l} \square Ff \\ \square [fN,^{3}, \hat{e}, \frac{1}{2}ftf @ fCf <, \delta Z w' \hat{e}, \mu, \frac{1}{2}ftf Hf < f_, \ddot{O}^{U''} @, \mu, \ddot{U}, \cdot \square B \\ ALT + DEL \quad \square Ff \\ \square [fN,^{3}, \hat{e}, \frac{1}{2}ftf @ fCf <, \delta fSf ~ ", \ddot{O}^{U''} @, \mu, \ddot{U}, \cdot \square B \\ ALT + BackSpace \square Ff \\ \square [fN,^{3}, \hat{e}, \frac{1}{2}ftf @ fCf <, \delta \square (\square e, \mu, \ddot{U}, \cdot \square B \\ \end{array}$ 

| [ Ins ]            | <b>□F'l'ð,³,ê,Ä,¢,鉿'œ,Ì^ó</b> □ü—∖-                     |
|--------------------|---------------------------------------------------------|
|                    | ñ,ð'□,â,·                                               |
| [ Shift + Ins ]    | <b>□F'l'ð,³,ê,Ä,¢,鉿'œ,Ì^ó</b> □ü—∖-ñ,ðŒᢩ,ç,·            |
| [ Ctrl + Ins ]     | <b>□F'l'ð,³,ê,Ä,¢,鉿'œ,Ì^ó</b> □ü—∖-ñ,ÌfNfŠfA            |
| [ Shift+Ctrl+Ins ] | <b>□F'S,Ä,̉摜,Ì,Ì^ó</b> □ü—∖-ñ,ÌfNfŠfA                   |
| [ Alt + Ins ]      | <b>□Ff}</b> □[fN,³,ê,Ä,¢,鉿'œ,ĺˆó <u>□</u> ü—\-ñ,ð'□,â,· |
| [ Shift+Alt+Ins ]  | □Ff}□[fN,³,ê,Ä,¢,鉿'œ,Ì^ó□ü—\-ñ,ðŒ¸,ç,·                  |
| [ Ctrl+Alt+Ins ]   | <b>□Ff}</b> □[fN,³,ê,Ä,¢,鉿'œ,Ì^ó <u>□</u> ü—\-ñ,ÌfNfŠfA |
|                    |                                                         |

∰fAf<fof€,É,Â,¢,Ä

| 検索 拡張1 拡張2 環境       |
|---------------------|
| フォルダ ブルバム   補正   印刷 |
| 意 △ 帝 📓 🗙 🗙         |
|                     |
| Mountain            |
| 🚽 🛷 River           |
| 🔷 Sea               |
| □-?{! 条件検索          |
| QueryDB-001         |
| QueryDB-002         |
| River-001           |
| 日本く類似検索             |
| Mountain-80         |
| River-80            |
| River-90            |
| .PIDSI—ª            |

[@fof‰fof‰,ÈftfHf<f\_,É'¶□Ý,·,鉿'œftf@fCf<,ð□AfAf<fof€ ,Æ,µ,Ä"o~^,·,é,±,Æ,Å□A, ,½,©,à,P,Â,ÌftfHf<f\_,É'¶□Ý,µ,Ä,¢,é,æ,¤,É^µ,¤ ,±,Æ,ª,Å,«,Ü,·□B [@,Ü,½□A'½□",ÌftfHf<f\_,É•Û'¶,³,ê,Ä,¢,鉿'œ,ð□A-Ú"I,É, ,í,¹,ÄfAf<fo f€,É"o~^,µ,Ä,¨,,±,Æ,Å□A‰æ'œ,ÌŠÇ—□□E‰^ p,ð"ñ□í,ÉfXf€□[fY,É□s,¤,±,Æ,ª,Å,«,Ü,·□B [@,Ü,½□A,±,Ìf\ftfg,Ì"Á'¥,Ì,P,Â,Å, ,é<u>□ðŒ□ŒŸ□õ,â—ÞŽ—</u> <u>ŒŸ□õ</u>,ÌŒ<‰Ê,à□A,P,Â,ÌfAf<fof€,Æ,µ,Ä^µ,í,ê,Ü,·□B ,Â,Ü,è□A,±,Ìf\ftfg,É,¨,¯,éfAf<fof€,Æ,µ,Ä^µ,í,ê,Ü,·□B</pre>

#### ,Q**□DfAf**<fof€,ÌŽd'g,Ý**□i□**d—v**□**j

,±,Ìf\ftfg,ÌfAf<fof€,ÌŽd'g,Ý,ðŠÈ'P,É□à-¾,·,é,Æ□A"o~^,³,ê,½ ‰æ'œftf@fCf<,Ìftf@fCf<-¼,Ì□W,Ü,è,Å,·□B,Â,Ü,è□AfAf<fof€ ,É"o~^,·,é,Æ,¢,¤,±,Æ,Í□AfAf<fof€,Éftf@fCf<-¼,ð"o~^,·,é,Æ,¢,¤,± ,Æ,Å,·□B fAf<fof€,ðŠJ,,Æ,«,É,Í□A"o~^,³,ê,½ftf@fCf<-¼,ð,à,Æ,É,µ,Ä□A,±,Ìf\

ftfg,Ìff[[f^fx[[fX,©,ç‰æ'œ,ð'Š[]o,µ,Ä•\ަ,µ,Ü,·[]B

,R**□DfAf**<fof€,ÌŽd—l□ã,Ì'□^Ó"\_

**□ã<L,Q,Ì,æ,¤,ÈŽd'g,Ý,Ì,½,β**□AŽŸ,Ì,±,Æ,É'□^Ó,ð,µ,ĉ⁰,³,¢□B

**]EfAf √ fof€** 

,É"o~^,µ,Ä,à]Aftf@fCf<,Í^ê]Ø^Ú"®,âfRfs][,Í]s,í,ê,Ü,¹,ñ]B [E‰æ'œ,É'Î,µ,Ä]Ý'è,µ,½f}][fN]C<u>•â]</u>]C ‰ñ"]]CfRf]f"fg"™,Ìff][f^,Í]AftfHf<f\_,ðŽQ]Æ,µ,½Žž,Æ<¤'Ê,Å,· ]B]ifAf<fof€]ã,Å]Ý'è,µ,½,à,Ì,Í[AftfHf<f\_,Æ,µ,ÄŽQ]Æ,µ,½,Æ,«, É,à"½‰f,³,ê,Ü,·]B]j [E"o~^,à,Æ,Ìftf@fCf<,ð]í]œ,·,é,Æ]AfAf<fof€ ,Æ,µ,Ä,Ìff][f^,àŽ\_,í,ê,Ü,·]B [E,±,Ìf\ ftfg,É,æ,Á,Ä]AŒ³,Ìftf@fCf<,ð^Ú"®,µ,½]ê]‡,É,Í]A"o~^,³,ê,½ff] [f^,ÍŽ©"®,Â]X]V,³,ê,Ü,·,ª]A'¼,Ìf\ ftfg,É,æ,Á,Ä^Ú"®,³,1,½]ê]‡,É,Í]Aff][f^,ªŽ\_,í,ê,Ä,µ,Ü,¢,Ü,·]B

,S**□DfAf**<fof€,Ö,̉æ'œ,Ì"o<sup>~</sup>^

fAf<fof€,Ö,̉æ'œ,Ì"o<sup>~</sup>^•û-@,É,Â,¢,Ä,Í□A<u>fJf^f□fO,Ì'€□ì,É,Â,¢</u> <u>,Ä</u>,ðŽQ□Æ,μ,ĉ⁰,³,¢□B

**∭f**∏fffBfAŠÇ—∏<@"\,É,Â,¢,Ä

#### ,P□DŠT—ª

AbleCV,ÅŠÇ—[],μ,Ä,¢,é[]iff[[[f^,ð•ÛŽ[],μ,Ä,¢,é[]j‰æ'œ,ð[Afhf ‰fCfu,²,Æ,ÉfcfŠ[[•\ަ,μ,ÄŠm"F,∙,é,±,Æ,ª[]o—^,Ü,•[]B,Ü,½[ACD-ROM "™,ÌfŠf€[[fofuf<f[]fffBfA,Ì[]ê[]‡,É,Í[]Af[]fffBfA,ª'}"ü,³,ê,Ä,¢,È,-,Ä,à[A"à—e,ðfJf^f[]fO•\ަ,∙,é,±,Æ,ª[]o—^,é,Ì,Å[]ACD-ROMfJf^f[]fO,Ì,æ,¤,ÈŽg,¢•û,à,Å,«,Ü,•]B

□-ff□[f^,ð•\ަ,³,¹,é,É,Í□A□uf□fffBfA□vfy□[fW pfc□[f<fo□[,Ì^ê"Ô□¶,Ìf{f^f",ðfNfŠfbfN,μ,ĉ⁰,³,¢□B

## ,Q\_DŠef{f^f",Ì<@"\

]if\_fffBfA—pfc\_[f<fo\_[,Ì\_¶,©,ç\_j

•\ަ<code>[E]X]V]E]E]EŠÇ</code>,μ,Ä,¢,éff][f^,ð•\ަ]E]X]V,μ,Ü,·]B

<mark>ff□[f^,Ì□í□œ,P</mark>□E□E□E'l'ð,³,ê,Ä,¢ ,éftfHf‹f\_"à,Ìff□[f^,Ì,ÝfNfŠfA,μ,Ü,·□B

ff□[f^,Ì□í□œ,Q□E□E□E'I'ð,³,ê,Ä,¢ ,éftfHf<f\_,ÌfTfuftfHf<f\_,Ü,ÅŠÜ,ß,Äff□[f^,ðfNfŠfA,μ,Ü, ·□B

IEfLfffbfVf....□E□E□EfCf"f^□[flfbfgfGfNfXfvf□□[f‰,ÌfLfffbfVf... ftfHf<f\_,ð'l'ð,μ,Ü,·□B

IEfLfffbfVf...,ÌfNfŠfA□E□E□EfCf"f^□[flfbfgfGfNfXfvf□□[f‰ ,ÌfLfffbfVf... ftfHf‹f\_,éŠÖ,·,éff□[f^,ðfNfŠfA,µ,Ü,·□B

fŠfJfofŠ[[]E]E]E'¼,Ìf\ftfg,È,Ç,É,æ,Á,Ä]AftfHf‹f\_-¼,ª•Ï]X,³,ê,½,è]A^Ú"®,³,ê,½ftfHf‹f\_,Ìff][f^,𕜋Œ,μ, Ü,•]B

#### **,R]D**•â'≪

□-fcfŠ□[•\ ަ,μ,½□ê□‡,É□AftfHf<f\_,Ì'¶□Ý,ªŠm"F,Å,«,È,¢□ê□‡,É,Í□A<mark>□Ô,¢□Hf}□[ fN,ª□AftfHf<f\_,É•\ަ,³,ê,Ü,·□B □-fJf^f□fO•\</mark> ަ,μ,½]ê[]‡,É[]Aftf@fCf‹,Ì'¶[]Ý,ªŠm"F,Å,«,È,¢[]ê[]‡,É,Í[]A[]î∙ñ∙\ ަ,Ì"wŒi,ª]Ô,,È,è,Ü,∙[]B

Žd—IŠÂ‹«,Ì∏Ý'è

#### 1**□**D•\ަ'Î**□**Û,Ì**□**Ý'è

fJf^f□fO,Æ,µ,Ä•\ަ,∙,鉿'œŒ`Ž®,ðŽw'è,µ,Ü,·□BŽw'è,Å,«,é ‰æ'œŒ`Ž®,Í□ABMP,JPG,EMF,SPI(Susie PlugIn),Ì,S,Â,Å,·□B,±,± ,ÅŽw'è,³,ê,½ftf@fCf<,ªfJf^f□fO,É•\ަ,³,ê□AŒŸ□õ□^— □"™,Ì'Î□Û,É,à,È,è,Ü,·□B

□-Susie PlugIn ,Ì—~—p,É,Â,¢,Ä

AbleCV ,Å,Í□A‹N"®Žž,É AbleCV ,ªfCf"fXfg□[f‹,³,ê,Ä,¢,éftfHf‹f\_,Ì ‰º,Ì \PlugIns ftfHf‹f\_,ðŒŸ□õ,μ□A00IN f^fCfv,Ì PlugIn ,ª'¶□Ý,·,ê,Î□A"Ç,Ý□ž,ñ,ÅŽg—p,μ,Ü,·□B

—<sup>~</sup>—p,·,é PlugIn ftf@fCf‹[i \*.SPI []j,ð[AfCf"fXfg[[f‹,μ,½ftfHf‹f\_,Ì ‰º,Ì \PlugIns ftfHf‹f\_,ÉfRfs[[,μ,ĉº,³,¢]B

Susie PlugIn ,Æ,Í[A'|'º‰Ã[l(,½,⁻,¿,ñ)Ž[]ì,̉æ'œfrf... [[f]][[uSusie]v—p,É[ì,ç,ê,½‰æ'œ"WŠJ—pf,fWf... [[f<]iDLL]j,Å,·]BPlugIn ,ð—~p,·,é,½,ß,É,Í]A‰º<Lf‰fCfuf ‰fŠ,È,Ç,©,ç•Ê"r,É"üŽè,·,é•K—v,ª, ,è,Ü,·]B Nifty Serve : FGALAV, FWINMM fCf"f^][flfbfg: http://www.digitalpad.co.jp/~takechin/

#### 2 D N ® ftfHf f\_,ðŽw'è,•,é

f\ftfg,ª<N"®,µ,½,Æ,«,É□A□Å□‰,ÉŠJ,ftfHf<f\_,ðŽw'è,∙,é,± ,Æ,ª,Å,«,Ü,·□B,±,±,ðf`fFfbfN,µ,È,¢□ê□‡,É,Í□A'O‰ñ<u>fJf^f□fO</u>,ð•\ ަ,µ,½<u>ftfHf<f\_</u>,Ü,½,Í<u>fAf<fof€</u>,ð□Å□‰,ÉŠJ,¢,Ä<N"®,µ,Ü,·□B

3 DŠeŽí Ý'è

fc[[f<fo][,ð]ã•",ɌŒè]E]E]E]E[Jf^f]fO—p,Ìfc][f<fo][,ð]Afrf... [[fEfBf"fhfE,Ì•\ަ]^"ñ•\ ަ,ÉŠÖ,í,ç,,]A]ã•",ŌŒè,μ,Ü,·]B

ftf‰fbfgf{f^f",ðŽg—p□E□E□Efc□[f<fo□[,Ìf{f^f",ð□Aftf ‰fbfg,È,à,Ì,É,µ,Ü,·□B

fRfs[[Žž,Éf}][fN,ðfNfŠfA]E]E]E[Eftf@fCf‹,ðfRfs][,·,é]Û,É]AfRfs][] æ,Ìftf@fCf‹,Ìf}][fN,ðfNfŠfA,μ,Ü,·]BŽw'è,μ ,È,¢]ê]‡,É,Í]Af}][fN]î•ñ,à,»,Ì,Ü,ÜfRfs][,³, ê,Ü,·]B ^Ú"®Žž,Éf}[[fN,ðfNfŠfA]E]E]Eftf@fCf<,ð^Ú"®,•,é]Û,É]Aftf@fCf<,Ì f}∏[fN∏î∙ñ,ðfNfŠfA,μ,Ü,∙∏BŽw'è,μ,È,¢∏ê∏‡,É ,Í⊓Af}∏[fN∏î•ñ,à^ø,«Œp,ª,ê,Ü,•∏B

fRfsn[ne^Ú"®Žž,ÉfnfbfZn[fWnenefRfsn[,â^Ú"®,ð,•,énÛ,ÉnAŠm" F,Ìf⊓fbfZ⊓[fW,ð∙\ަ,μ,Ü,∙⊓B

fJf^f□fO•\ަ,à•â□³□E‰ñ"]□E□E□EfJf^f□fO•\ ަ,∙,é∏ê∏‡,É,à∏A∏Ý'è,³,ê,½ ‰ñ"]□E"½"]□E•â□³□iftfBf‹f^□[□^—  $\Pi, \hat{\Pi} \mathbf{ce}, \ll, \ddot{U}, \cdot \Pi \mathbf{B} \Pi \mathbf{i} \Pi \hat{\mathbf{i}} \bullet \tilde{\mathbf{n}}, \tilde{\mathbf{\delta}}''^{1}/_{2} \% \mathbf{f}, \mathbf{i}, \mathbf{j}, \mathbf{U}, \cdot \Pi \mathbf{B}$ 

fJf^f\_f0‰æ'œ,ð•Û'¶,•,é[E[E[E]]0¬,µ,½fJf^f[f0•\ަ—p,Ì ‰æ'œ,ð•Û'¶,µ,Ä,¨,«∏AŽŸ,É•∖ ަ,∙,é,Æ,«,É<u>∣</u>,'¬,É∙∖ަ,Å,«,é,æ,¤ ,Ε,μ,U,·<code>□B</code><code>□i</code><code>□,,</code><code>ח§</mark><code>□i</code></code>

fJf^f\_f0,Í\_ì\_¬Žž,É^3\_k\_E\_E\_EfJf^f\_f0\_p,Ì ‱æ'œ,ð∏A∏ì∏¬,∙,é,Æ,«,É∏A"⁻Žž,É^³∏k,μ,Ü, - BIII, ISI

#### 

‰æ'œ,ð□ì□¬,∙,éf,□[fh,ðŽw'è,μ,Ü,·⊓B

- **□F**'¬"x,ð**□**dŽ<,μ,Ä**□**ì□¬,μ,Ü,·**□B** '¬
- **'**† **□F‰æŽ**¿,ð—D**□**æ,μ,Ä□ì□¬,μ,Ü,·□B ″ü
  - ∏F,³,ç,ɉ掿,ð—

 $D \square a, \mu, A \square \square \neg, \mu, U, \square B$ 

,S□DfJf^f□fOŠÇ—□

 $fJf^f\Pi fO\Pi \otimes -\Pi \Pi E\Pi E\Pi E \otimes \hat{U}^{\dagger}, \mu, \ddot{A}, c, \acute{e}fJf^f\Pi fO \otimes e^{\dot{c}}, \dot{e}^{-3}, \dot{E}, \eth \Pi \otimes -$ Π,μΠAfCf"fffbfNfX,ðΠÄΠ\'z,μ,Ü,·ΠBŠC—Π,·,é ‰æ'œ,ª'½,¢,Æ,«,É,ĺ,±,Ì□^—□,ª"ñ□í,É— Lο,É,È,è,Ü,·,Ì,Å\AŽž\XŽÀ\s,µ,ĉº,³,¢\B

fJf^f\_f0^3\_kEEEE0E•Û'¶,µ,Ä,¢,éfJf^f\_f0 ‰æ'œ,ð^³∏k,µ,Ä∏AfLfffbfVf... ftf@fCf<,ÌfTfCfY,ð[]¬,³,,µ,Ü,·[]BfJf^f[]fO ‰æ'œ,Ì^³□k,É,Í□AŽžŠÔ,ª,©,©,è,Ü,·,ª□AfffBfXfNfXf y∏[fX,ð∏ß-ñ,∙,é,É,Í"ñ∏í,É—LŒø,Å,·∏B

□-^3□k,•,é,Æ□A-ñ ,P□^,W ,ÌfTfCfY,É,È,è,Ü,•□B

,T□DŠO•"fc□[f<,Ì□Ý'è

fJf^f□fO,ðf\_fuf‹fNfŠfbfN,μ,½□ê□‡,Ì"®□ì,ðŽw'è,μ,½,è□AŠO•"f\ ftfg,ð•¡□""o~^,μ,Ä,¨,,±,Æ,ª□o—^,Ü,·□B "o~^,μ,½ŠO•"f\ftfg,Í□AfJf^f□fO,ð‰EfNfŠfbfN,μ½Žž,Ì•\ ަ,³,ê,éf□fjf...□[,©,ç<N"®,³,¹,é,±,Æ,ª□o—^,Ü,·□B

# ∰fJf^f□fO Html ,Ì□o—ĺ,É,Â,¢,Ä

## ,P□DŠT—ª

Žw'è,³,ê,½‰æ'œftf@fCf‹,Ì□Afz□[f€fy□[fW—p,Ì□u<mark>fJf^f□fO Html</mark>□v ,ð□ì□¬,μ,Ü,·□B

,Q[]Dfy[][fW[]Ý'è,É,Â,¢,Ä

fy[[fWf^fCfgf<]E]E]E]i]¬,·,éfJf^f]fOfy[[fW,Ìf^fCfgf<,Å,·]B

fy[[fWfRf]f"fg]E]E]E]E]i]¬,·,éfJf^f]fOfy[[fW,ÌfRf]f"fg,Å,·]B

**f]f^f**]**fO,Ì"z'u**]E]E]E,Pfy][fW,É∙\ަ,∙,éfJf^f]fO]",ð]A‰ ¡]@,w]@]c]@,ÌŒ`Ž®,ÅŽw'è,μ,Ü,∙]B

"wŒi‰æ'œ[]E[]E[]E[]Efy[][fW,Ì"wŒi,Æ,μ,ÄŽg—p,·,é ‰æ'œ,ðŽw'è,μ,Ü,·[]B"wŒi‰æ'œ,ðŽg p,μ,È,¢[]ê[]‡,É,Í[]A<ó—",É,μ,Ä'u,¢,ĉº,³,¢[]B

## ,R]D"z]F,Ì]Ý'è

□@□@•\ަ,·,éfy□[fW,Ì"z□F,ðŽw'è,μ,Ü,·□B‰E'¤ ,Ìf{f^f",ðfNfŠfbfN,·,é,Æ□AfJf‰□['líð‰æ-Ê,ª•\ަ,³,ê,Ü,·□B

## ,S□D□î•ñ,Ì□Ý'è

]@]@fJf^f]fOfy][fW,Æ]A‰æ'œ•\ަfy][fW,É•t ‰Á,·,é]î•ñ,ð]A,»,ê,¼,êŽw'è,µ,Ü,·]B‰æ-Ê]ã•",Ì]Ø,è'Ö,¦f{f^f",É,æ,Á,Ä]A]Ý'è,·,é'Î]Û,ð]Ø,è'Ö,¦,é,±,Æ,ª]o— ^,Ü,·]B

,T□D,»,Ì'¼,Ì□Ý'è

\_**o**—ĺftf@fCf<-¼[E]E]E]E]i]¬,μ,½fJf^f]fOfy[[fW,ð•Û'¶,•,é-¼'O,ðŽw'è,μ,Ü,•]B

[i—á□j <¤'Ê-¼ □Findex □"ŽšŒ...□" □F3 Šg'£Žq □Fhtml •Û'¶-¼ □Findex001.html , index002.html , index003.html □E□E□E □-‰æ'œ•\ަfy□[fW,Í□A•\ަ‰æ'œftf@fCf<-¼,ÌŠg'£Žq,ð□A□ã<L,ÌŠg'£Žq,ɕϊ·,μ,½-¼'O,ŕۑ¶,³,ê,Ü,·□B</p>

fTf€flfCf<‰æ'œ

•Û'¶ftfHf‹f\_□E□E□EfJf^f□fO•\ަ p,ÌfTf€flfCf‹‰æ'œ,ð•Û'¶,·,éftfHf‹f\_-¼,ðŽw'è,μ,Ü,·□B‹ó—",É,·,é,Æ□A ‰æ'œ,Æ"⁻,¶ftfHf‹f\_,ɕۑ¶,³,ê,Ü,·□B

‰æ'œfTfCfY□E□E□E□Ì□¬,·,éfTf€flfCf‹‰æ'œ,Í□A□u<u>fTf€flfCf‹,Ì^ê</u> <u>Ї□ì□¬</u>□v,Ì□Ý'è,É,æ,Á,Ä□ì□¬,³,ê,Ü,·□B

fe\_[fuf<'S'Ì,Ì•\_\_E\_E\_EfJf^f\_f0fy\_[fW,Å,Ì\_AfJf^f\_f0•"•ª'S'Ì,Ì•\_,ð\_A ‰æ-Ê'S'Ì,É'Î,•,éfp\_[fZf"fg,ÅŽw'è,μ,Ü,·\_B

# ∰fTf€flfCf<‰æ'œ,Ì^ꊇ□ì□¬,É,Â,¢,Ä

,P□DŠT—ª

fz[[f€fy[[fW"<sup>™</sup>,É—<sup>~</sup>—p,·,é[k[¬ ‰æ'œ,ð[A"C<sup>Ó</sup>,ÌfTfCfY,Å<sup>°</sup>eЇ,µ,Ä[Ì[¬,·,é,±,Æ,ª,Å,«,Ü,·]B ‰æ'œ,Ì<sup>°3</sup>[k—¦,âfvf]fOfŒfbfVfuJPEGŒ`Ž®,àŽw'è,Å,«,Ü,·]B ,Ü,½[A[k]¬‰æ'œ,Æ,µ,Ä,Å,Í,È,]A,±,Ì<@"\,ðŽg,¤,± ,Æ,É,æ,Á,Ä]Afof‰fof‰,ÈfTfCfY,Ì ‰æ'œftf@fCf<,ÌfTfCfY,ð<sup>°</sup>eЇ,µ,Ä'µ,¦,é,±,Æ,ª,Å,«,Ü,·]B

## ,Q**□DŠeŽí**□Ý'è

'€]ì'Î]Û]E]E]E]E]ì]¬,∙,鉿'œ,ðŽw'è,μ,Ü,·]B

□Ú"ª•¶Žš□E□E□E□E□ì□¬,μ,½‰æ'œ,Ìftf@fCf‹-¼,Ì'O,É•t,⁻,é•¶Žš,ðŽw'è,μ,Ü,·□B

□Ú"ö•¶Žš□E□E□E□Ì□¬,μ,½‰æ'œ,Ìftf@fCf‹-¼,ÌŒã,ë,É•t,⁻,é•¶Žš,ðŽw'è,μ,Ü,·□B

•\_\_\_\_A\_\_,,3\_E\_E\_E\_E\_I\_\_\_¬,·,鉿'œ,Ì\_\_Å'åfTfCfY,ð Pixel ′P^Ê,ÅŽw'è,μ,Ü,·\_B,±,±,ÅŽw'è,μ,½'l,É,æ,Á,Ä\_A ‰æ'œfTfCfY,ð'2\_B,μ,Ü,·\_B

ftfBf<f^,P□C,Q□E□E□E‰æ'œ,ð□ì□¬,·,é,Æ,«,É□AftfBf<f^□^— □,ð,Q,Â,Ü,'nÁ,¦,é,±,Æ,ª□o—^,Ü,·□B

•ΪŠ·Œã,ÉfVff□[fvftfBf<f^□E□E□E ‰æ'œ,ð□ì□¬,μ,½Œã,É□AfVff□[fvftfBf<f^,ð •t‰Á,μ,Ü,·□B□k□¬,μ,½ ‰æ'œ,ªfsf",Ú,¯,μ,½Š ´,¶,É,È,Á,Ä,μ,Ü,¤□ê□‡,É,Í—LŒø,Å,·□B

ProgressiveJPEG[]E[]E]E,±,± ,ðf`fFfbfN,•,é,Æ[]Afvf[]fOfŒfbfVfu,i,o,d,fŒ`Ž®,Å •Ûʻ¶,μ,Ü,·]]B

<mark>‰æŽį−D]æ</mark>]E]E]E‰æ'œ,ð]k]¬,∙,é]Û,É]A‰æŽį,ð− D]æ,μ,Ä]k]¬,μ,Ü,·]B

<mark>‰æŽį</mark>]E]E]E‰æ'œ,Ì^³]k— ¦,ðŽw'è,μ,Ü,·]B]i,P,O,O]",Í]A^³]k,μ,È,¢,Æ,¢,¤^Ó-¡,Å,·]B]j <u></u>]ì□¬<mark>ftfHf<f\_</mark>]E]E]E]E]Ì□¬,μ,½‰æ'œ,̕ۑ¶]ê]Š,ðŽw'è,μ,Ü,·]B

## **≝‱æ'œ,Ì^ꊇ∙Û'**¶

#### ,P□DŠT—ª

## ,Q**□DŠeŽí**□Ý'è

u-\_

**'€**]ì'Î]Û]E]E]E•Û'¶,∙,鉿'œ,ðŽw'è,μ,Ü,·]B

- •Û'¶fTfCfY[E]E]E•Û'¶,•,éfTfCfY,ð,P,O,O]"[C,T,O]"[C,Q,T]"[C,P,Q]D ,T]",©,ç'I'ð,Å,«,Ü,•]B
- •â<code>]³</code>]E‰ñ"],ð"½‰f,³,¹,é<code>]E</code>]E<code>]E</code>%æ'œ,É'Î,μ,Ä<code>]</code>s,Á,½•â<code>]³,â‰ñ"]</code>,ð"½‰f,³,¹,ĕۑ¶,μ,Ü,·<code>]B</code>

"<sup>1</sup>/<sub>2</sub>"]fCf□□[fW□E□E□E"<sup>1</sup>/<sub>2</sub>"]fCf□□[fW,Æ,μ,ĕۑ¶,μ,Ü,·□B

**fZfsfAfJf‰**[[]E]E]E‰æ'œ,ðfZfsfAfJf‰][,ɕϊ·,μ,ĕۑ¶,μ,Ü,·]B

,<mark>Q,T,U]F,Ɍ</mark>,**]F]E**]E]E,a,I,oŒ`Ž®,ŕۑ¶,•,é]ê]‡,É]A,Q,T,U]F,ÉŒ,]F, μ,Ä,©,ç•Û'¶,μ,Ü,·]B

ProgressiveJPEG[]E[]E[]E,i,o,d,fŒ`Ž®,ŕۑ¶,·,é[]ê[]‡,É[]Afvf[]fOfŒfbf VfuŒ`Ž®,ŕۑ¶,μ,Ü,·]]B

<mark>‰æŽ;</mark>]E]E]E,i,o,d,fŒ`Ž®,ŕۑ¶,∙,é]ê]‡,É]A‰æ'œ,Ì^³]k— ¦,ðŽw'è,μ,Ü,·]B]i,P,O,O]",ª-³^³]k,Å,·]B]j

"<sup>-</sup>-¼,Å<code>[ã]',«•Û'¶]E]E]EŠù'¶,Ìftf@fCf<,ð]ã](,«,μ,ĕۑ¶,μ,Ü,·]B</mark></code>

$$\label{eq:linear_states} \begin{split} & \frac{1}{4}, \hat{A} \bullet \hat{E}ftfHf < f_, \acute{E} \bullet \hat{U} ` \P \Box E \Box E \Box E \breve{D} ` \Pi, \dot{I}ftf@fCf < , \mathcal{A}E, \\ & \acute{I} \bullet \hat{E}, \acute{E} \Box A \Box V, \mu, \dot{c}ftf@fCf < , \eth \Box \dot{\Box} \neg , \mu, \ddot{A} \bullet \hat{U} ` \Pi, \mu, \ddot{U}, \cdot \Box B \end{split}$$

# ∰ftf@fCf<-¼,Ì^ꊇ•ÏŠ·

#### ,P□DŠT—ª

Žw'è,µ,½‰æ'œftf@fCf‹,Ìftf@fCf‹-¼,ð□A^ꊇ,µ,Ä"C^Ó,Ìftf@fCf‹-¼,ɕϊ·,·,é,±,Æ,ª,Å,«,Ü,·□B

## ,Q**□DŠeŽí**□Ý'è

•ÏŠ·'Î]Û]E]E]E[E]ftf@fCf<-¼,ð•ÏŠ·,·,é'Î]Û,ðŽw'è,μ,Ü,·]B

<¤'Ê-¼□E□E□Eftf@fCf<-¼,ð•ÏŠ·,·,é,Æ,«,É□A•ÏŠ·,·,éftf@fCf<-¼,Ì□æ"ª,É□æ"ª,É•t,⁻,é•¶Žš,ðŽw'è,µ,Ü,·□B□i<mark>□È</mark>—ª‰Â"\□j

′Ê,μ•″<mark>f^fCfv</mark>]E]E]Eftf@fCf<-¼,ð•ÏŠ·,·,é,Æ,«,É]A,Ç,Ì,æ,¤,È-¼'O,ð•t,⁻,é,Ì,©,ðŽw'è,µ,Ü,·]B

| ~A"Ô(1,2,3) | <pre>[FTest-001.jpg, Test-002.jpg, Test-003.jpg]E[E]ETest-<br/>999.jpg</pre> |
|-------------|------------------------------------------------------------------------------|
| ±Ù̧(a,b,c)  | <pre>[FTest-aaa.jpg,Test-aab.jpg,Test-aac.jpg]E]E]ETest-<br/>zzz.jpg</pre>   |
| ±Ù̧(A,B,C)  | [FTest-AAA.jpg,Test-AAB.jpg,Test-aac.AAC]E[E]ETest-ZZZ.jpg                   |
| ŽB‰e"úŽž    |                                                                              |
| ÓÃÞÙ-¼∏{ŽB% | ‰e [FE950_19990911_123015.jpg,<br>FP2700_19990908_120000.jpg                 |

′Ê,μ•″Œ…["[E[E]E'Ê,μ″Ô[†•″•ª,ÌŒ…[″[i•¶Žš["]j,ðŽw'è,μ,Ü,·[]B

′Ê,μ•″ŠJŽn•¶Žš□E□E□E•ÏŠ·Žž,Ì□Å□‰,Ì′Ê,μ″Ô□†•″•ª,ðŽw′è,μ,Ü,·□B

,R**□**D′□^ÓŽ-**□**€

ftf@fCf<-¼,Ì•ΪŠ·□^—□,Í□A'¼,ÌfXfŒfbfh,ª<N"®,μ,Ä,¢ ,é,Æ,«,É,ÍŽÀ□s,∙,é,±,Æ,ª,Å,«,Ü,¹,ñ□B

]@

# ∰ftf@fCf<□î•ñ,Ì,b,r,u□o—ĺ,É,Â,¢,Ä

,P□DŠT—ª

,Q**□DŠeŽí□Ý'**è

 $]o-i'\hat{i}]\hat{U}]E]E]Eftf@fCf<[]\hat{i}\cdot\tilde{n},\delta]o-i,\cdot,\acute{e}ftf@fCf<,\delta\check{Z}w'e,\mu,\ddot{U},\cdot]B$ 

**f]f"f} <æ**□Ø,è□E□E□E□u□C□v□ifJf"f}□j,ðff□[f^,Ì<æ□Ø,è•¶Žš,Æ,µ,Ä□o —ĺ,µ,Ü,·□B□i,b,r,uŒ`Ž®□j

<mark>f^fu<æ]Ø,è</mark>]E]E]E]Ef^fu,ðff][f^,Ì<æ]Ø,è•¶Žš,Æ,μ,Ä]o— Í,μ,Ü,·]B]i,s,r,uŒ`Ž®]j

**Œ**©<mark>]o,μ</mark>]s]o—Í[]E[]E[]Eff[][f<sup>^</sup>,Ì,P[]s-Ú,Æ,μ,Ä[]A[]€-Ú,Ìf<sup>^</sup>fCfgf<,ð[]o— Í,μ,Ü,·]]B

## ∭\_î•ñ•\ަ,É,Â,¢,Ä

,P□DŠT—ª

^ê"Ê"I,Èftf@fCf‹,ÉŠÖ,·,é[]î•ñ,â[A‰æ'œftf@fCf‹‹L<sup>~</sup>^,³,ê,½[Ú[×,È EXIF[]î•ñ,ð•\ަ,μ,½,è[Aftf@fCf‹,Ì'®[]«,â ‰æ'œ,É'Î,·,éfRf[]f"fg,ð•ÏŽí,·,éŽ-,ª[]o— ^,Ü,·[]B,Ü,½[AEXIFŒ`Ž®,Ìftf@fCf‹,Ì[]ê[]‡,É,Í[]A[]ìŽÒ-¼,â'~[]ìŒ []Cf^fCf gf‹[]CfRf[]f"fg]CŽB‰e"úŽž,È,Ç,ð'¼[]Ú•Ò[]W,·,é,±,Æ,ª[]o—^,Ü,·[]B

,Q**□D'€]ì•û-@,É,Â,¢,Ä** 

•Ò□W,μ,½,¢□€-Ú-¼,Ì□¶,É, ,éf`fFfbfNf{fbfNfX,ðf`fFfbfN,μ,Ä,©,çff □[f^,ð•Ï□X,μ□Afy□[fW,̉º,É, ,é□ uŽÀ□s□vf{f^f",ðfNfŠfbfN,∙,é,Æ□A,»,Ìfy□[fW,Ì□€-Ú,Ì,Ý•Ï□X,μ,Ü,·□B

[-‰æ'œftf@fCf‹,ÌŽí—Þ,âŽg—p,³,ê,Ä,¢,éfJf[]f‰ ,É,æ,Á,Ä,Í[AEXIF[]î•ñ,ð[]³Šm,É•Ò[W[]o—^,È,¢‰Â"\[]«,à— L,è,Ü,·,Ì,Å[]A,,ç,©,¶,ßfRfs[[,μ,½ftf@fCf‹,Å[]³[]í,É•Ò[]W,Å,«,é,©,Ç, ¤,©fefXfg,ð[]s,Á,Ä,¨,¢,ĉº,³,¢]B

,Q[]DŠefy[][fW,É,Â,¢,Ä

,P\_j^ê"Ê]@]E]E]E]@ftf@fCf<-¼,âftfHf<f\_-¼]Cftf@fCf<fTfCfY]C ‰æ'œfTfCfY]C]ì]¬"úŽž,È,Ç,ð•\ަ,μ,Ü,·]B

,Q\_jjfRf\_f"fg]@\_E\_E\_E\_@ftf@fCf‹,Ì'®\_«,ð•Ï\_X,μ,½,è\_AAbleCV,Ìff\_[f^ ,Æ,μ,Ä,ÌfRf\_f"fg]î•ñ,ð•Ò\_W,Å,«,Ü,·]B

,R\_jEXIF1\_@\_E\_E\_E\_@EXIFŒ`Ž®,̉æ'œftf@fCf‹,É‹L˜^,³,ê,Ä,¢ ,é\_î•ñ,ð\_A^ê——Œ`Ž®,Å•\ަ,μ,Ü,·]B

,S\_jEXIF2\_@\_E\_E\_E\_@EXIFŒ`Ž®,̉æ'œftf@fCf‹,Ì\_A\_ìŽÒ-¼\_E'~\_ìŒ \_E‰æ'œf^fCfgf‹\_Eft\_[fU\_[fRf\_]f"fg,ð•Ò\_W,Å,«,Ü,·\_B

> [-,P]@]ìŽÒ-¼[E' ]ìŒ [E ‰æ'œf^fCfgf‹,È,Ç,Í[AASCIIŒ`Ž®,Å‹L~^,³,ê,é,æ, ¤,É‹KŠi,ÅŒ^,ß,ç,ê,Ä,¢,é,½,ß[A"ú-{ΐ,È,Ç,Ì,QfofCfg•¶Žš,ðŽg—p,μ,½[ê]‡[A'¼,Ìf\ ftfg,Å,Í•¶Žš‰»,⁻,·,é‰Â"\[«,ª—L,è,Ü,·]B

> [-,Q]@ft[[fU][fRf]f"fg,Í]A<L<sup>^</sup>,·,é•¶Žš,É"ú-{ΐ,È,Ç,Ì,QfofCfg•¶Žš,ªŠÜ,Ü,ê,Ä,¢ ,é]ê]‡,É,Í]AUNICODEŒ`Ž®,Å<L<sup>^</sup>,μ,Ü,·]B]iŠÜ,Ü,

ê,Ä,¢,È,¢]ê]‡,É,Í]AASCIIŒ`Ž®,Å‹L˜^,μ,Ü,·]B]j

[-,R]@ft[[fU][fRf]f"fg,ɉü]sfR][fh,ªŠÜ,Ü,ê,Ä,¢ ,é]ê]‡]AAbleCV ,Å,ĺ ‰ü]sfR][fh,ð]í]œ,¹, , »,Ì,Ü,Ü<L<sup>~</sup>^,μ,Ü,·]B

,T[]jEXIF3[]@[]E[]E[]@EXIFŒ`Ž®,̉æ'œftf@fCf‹,É‹L˜^,³,ê,Ä,¢ ,é[]AŽB ‰e"úŽž[]Eff[][f^[]ì[]¬"úŽž[]E•Ï[]X"úŽž,¨,æ,Ñ[]AŠÖ~A ‰¹[]ºftf@fCf‹-¼,ð•Ò[]W,Å,«,Ü,·[]B

> [-,P]@"ú•t,ð"ü—ĺ,·,é]Û,É,ĺ]A2000/01/28 09:10:28 ,Ì,æ,¤ ,Ȍ`Ž®,Å"ü—ĺ,µ,ĉº,³,¢]B]i"ü—ĺf{fbfNfX,Ì"wŒi,ª ‰©]F,Ì]ê[]‡,É,ĺ]A[]³,µ,•ÏŠ·,Å,«,Ü,¹,ñ]B]j

**□-,Q□@□·•**<sup>a</sup>,Å**□**^**—□,·**,é

<sup>°</sup>‰æ'œ,É<L<sup>°</sup>^,³,ê,Ä,¢,é"úŽž,Æ"ü—ĺ,³,ê,Ä,¢ ,é"úŽž,Ì□·•ª,ð<□,β□A'Î□Ûftf@fCf‹,É<L<sup>°</sup>^,³,ê,Ä,¢ ,é"úŽž,É□·•ª,ð‰Á,¦,Ä•Ï□X,μ,Ü,·□B□ifJf□f‰ ,ÌŽž□□,ª□³Šm,Å,È,©,Á,½□ê□‡,È,Ç,É□A•;□",Ìftf@fCf‹,ð^ ꊇ,μ,Ä□^—□,·,é□ê□‡,É—LŒø,¾,ÆŽv,¢,Ü,·□B□j

**□-,R□**@Žw'è"úŽž,Å□^—□,·,é

"ü—ĺ,³,ê,½"úŽž,ð□A,»,Ì,Ü,Ü'Î□Ûftf@fCf‹,ÌŽB ‰e"úŽž,Æ,μ,Ä‹L˜^,μ,Ü,·□B,±,Ì,Æ,«□u•b,ð ‰ÁŽZ,·,é□v,ðf`fFfbfN,μ,Ä,¨,,Æ□A•¡□",Ìftf@fCf‹,ð□^ —□,·,é□ê□‡,É,P•b,¸,Â,¸,ç,μ,Ä‹L~^,μ,Ü,·□B

[]-,S[@'Î]Ûftf@fCf<,ÉŽB‰e"úŽž,ª<L~^,³,ê,Ä,¢ ,È,¢[]ê[]‡,â]]³,μ,¢"úŽž,Å,Í,È,¢[]ê[]‡,É,Í[]A[]·•²,Å]^— [],¹,,,É[]AŽw'è,³,ê,½"úŽž,ð<L~^,μ,Ü,·]B</p>

[]-,T]@]ì]¬"úŽž,",æ,Ñ•Ï]X"úŽž,Ì]€-Ú,ðf`fFfbfN,µ,Ä,",-,Æ]AŽB‰e"úŽž,Æ"⁻,¶"úŽž,ð<L<sup>^</sup>,µ,Ü,·]B

□-,U EXIF□î•ñ,Æ,µ,Ä□AŽB ‰e"úŽž,â□ì□¬"úŽž□C•Ï□X"úŽž,Ì□€-ÚŽ©'Ì,ª<L~^,³,ê,Ä,¢,È,¢□ê□‡,É,Í□A□V,½,É□€-Ú,ð□ì□¬,µ,Ä<L~^,µ,Ü,·□B</p>

□-,V□@EXIF<KŠi,Å,Í□AŠÖ~A‰¹□ºftf@fCf<-¼,Í [,W □D,R] ,ì,P,Q•¶Žš,ÆŒ^,ß,ç,ê,Ä,¢,Ü,·□B

## ‰æ'œ,Ì∙â∏³,É,Â,¢,Ä

#### ,P□DŠT—ª

### ,Q[]D[]Ý'è•û-@

- ,P□j•â□³fpflf<,É•\ަ,³,ê,é□A•â□³fvfŒfrf... □[‰æ'œ,ðŒ©,È,ª,ç□AŠe'l,ð□Ý'è,µ,Ü,·□B
- ,Q□jfvfŒfrf...□[‰æ'œ,̉º,É, ,é□u,±,Ì□Ý'è,ð— Lο,É,·,é□v,ðf`fFfbfN,µ,Ü,·□B
- ,R□j,P"Ô‰º,É, ,é□u<mark>□Ý'è,ð□X□V,·,é</mark>□vf{f^f",ð ‰Ÿ,µ,Ä□A□Ý'è,ðff□[f^,É□',«□ž,Ý,Ü,·□B

### ,R**□**D′□^ÓŽ-**□**€

 $\label{eq:constraint} \begin{array}{l} \|u\|\hat{Y}^{*}\dot{e},\tilde{\partial}\|X\|V,\cdot,\dot{e}\|vf\{f^{f}^{*},\tilde{\partial}^{*}\ddot{Y},\cdot,\ddot{U},\mathring{A},\acute{I}\|A\|\hat{Y}^{*}\dot{e},\grave{I}\bullet\ddot{I}\|X,\acute{I}^{*}\frac{1}{2}\\ & & & & \\ & & & \\ & & & & \\ & & & & \\ & & &$ 

## <sup>∰</sup>^ó∏ü,É,Â,¢,Ä

#### ,P∏DŠT—ª

Žw'è,μ,<sup>1</sup>/<sub>2</sub>‱æ'œ[i•;["Žw'è‰Â[j,ðfvfŠf"f^[[,Ö[o—ĺ,μ,Ü,·]B[o— ͌`Ž®,Æ,μ,Ä,Í[A,P-‡,Ì—pކ,É,P-‡,̉æ'œ,ð^ó[ü,·,é[u <u>‰æ'œ^ó[ü[v,Æ[A,P-‡,Ì—pކ,É•;[</u>",Ì ‰æ'œ,ð^ó[ü,·,é[ufJf^f]fO^ó[ü[v,ª, ,è,Ü,·]B frf...[[fEfBf"fhfE,ª•\ަ,³,ê,Ä,¢,é[o'Ô,Å,Í[A'Ê[í,̉æ'œ,Ì•\ަ,Æ"<sup>-</sup>— I,É^o[üfvfŒfrf...][‰æ-Ê,ª•\ަ,³,ê,Ü,·]B

#### ,Q□D‰æ'œ^ó□ü—p,Ì□Ý'è

—pކ,É□‡,í,¹,Ä^ó□ü□E□E□E—pކ,ÌfTfCfY,É□‡,í,¹,Ä□A ‰æ'œ,ðŠg'å□k□¬,μ,Ä^ó□ü,ð,μ,Ü,·□B

^ó[]ü—Ì^æfTfCfYŽw'è[]E[]E[]E[]E^ó[]ü—Ì^æ[]i‰æ'œ,Æftf@fCf‹[]î•ñ,Ì— Ì^æ[]j,ðŽw'è,μ,½fTfCfY,É[]Ý'è,μ,Ä^ó[]ü,μ,Ü,·[] B,±,ÌŽž[]A[]u•[]]v,Ü,½,Í[]u[],,³]v,Ì,¢ , ,ê,©,Ü,½,Í—¼•û,ðŽw'è,·,é,± ,Æ,ª,Å,«,Ü,·[]B

## ,R**DfJf^f**f**0**^ó**0**ü,Ì**0**Ý'è

,Pfy[[fW,Ì^ó[ü-‡["]E]E]E,P-‡,Ì—pކ,É]A‰½-‡,Ì ‰æ'œ,ðfJf^f]fO,Æ,µ,Ä^ó]ü,∙,é,©,ðŽw'è,µ,Ü,·] B^ó[]ü—Ì^æ,ÌfTfCfY,Í,±,±,ÅŽw'è,µ,½-‡[]",É,æ,Á,Ä]A'2]ß,³,ê,Ü,·]B

fXfy□[fVf"fO□E□E□EŠefJf^f□fO‰æ'œ,ÌŠÔŠu,ð 0.1mm 'P^Ê,ÅŽw'è,μ,Ü,∙□B

^ó[]ü]]E•\ަfy][fW]]E[]E[]E^ó[]ü,μ,½,è]]AfvfŒfrf...[][•\ ަ,ð,·,éfy][fW,ðŽw'è,μ,Ü,·]]B

## ,S□D<¤'Ê,Ì□Ý'è

•t‰Á□î•ñ□E□E□E ‰æ'œ,Æ^ê□□,É^ó□ü,•,é□Aftf@fCf‹□î•ñ,ðŽw'è,µ,Ü,·□B,± ,±,ÅŽw'è,µ,½□î•ñ,Í□A‰æ'œ,Ì ‰º,É^ó□ü,³,ê,Ü,·□B,Ü,½□A^ó□ü,•,éftfHf"fg,â□... •½Š"•t,ðŽw'è,Å,«,Ü,·□B

^<mark>ó]¨ü'Î]Û</mark>]E]E]E<sup>^</sup>ó]¨u,•,é'Î]Û,ðŽw'è,μ,Ü,•]B
•â]<sup>3</sup>[E‰ñ"],ð"<sup>1</sup>⁄<sub>2</sub>‰f,<sup>3</sup>,<sup>1</sup>,é[E]E]E8‰æ'œ,É'Î,μ,Ä]A<u>‰æ'œ,Ì•â]</u>,â ‰ñ"],<sup>a</sup>]Ý'è,<sup>3</sup>,ê,Ä,¢,é]ê]‡,É,Í]A,±,± ,ðf`fFfbfN,·,é,± ,Æ,É,æ,è]A^ó]üŒ<‰Ê,É,à"<sup>1</sup>⁄<sub>2</sub>‰f,<sup>3</sup>,<sup>1</sup>,é,± ,Æ,ª,Å,«,Ü,·]B

**fOfŒfCfXfP**[**f**<**E**E**EE**‰æ'œ,ðfOfŒfCfXfP[**f**<,Æ,μ,Ä<sup>^</sup>ó**ü**,μ,Ü,·**B** 

"½"]**fCf**[][**f**W]E]E]E‰æ'œ,ð"½"]**f**C**f**[][**f**W,Æ,μ,Ä<sup>^</sup>ó]ü,μ,Ü,·]B

**fvfŠf"f^**[[**E**—pŽt]Ý'è]E]E]E<sup>^</sup>o]ü,ÉŽg—p,·,éfvfŠf"f<sup>^</sup>][,â pŽt,È,Ç,ð]Ý'è,μ,Ü,·]B

,**T**□D'€□ì□ã,Ì'□^Ó"\_

fvfŠf"f^[[,Ì[Ý'è,ð[A,±,Ìf\ftfg,©,ç,Å,Í,È,fn[[fhfEfFfA"I,É•Ï[X,µ,½]ê[]‡,É,Í[A•K, ]Af\ftfg'¤ ,ÅfvfŠf"f^[[,Ì[Ý'è,ð[Ä"xŽÀ[s,µ,ĉº,³,¢]B

## **∰ŒŸ**∏õ<@"\,É,Â,¢,Ä

,P□DŠT—ª

ŒŸ□õʻÎ□Û,Æ,µ,ÄŽw'è,µ,½ftfHf‹f\_"à□i<mark>fTfuftfHf‹f\_,àŽw'è</mark> <mark>‰Â</mark>□j,Ü,½,Í□A,·,Å,É"o~^,³,ê,Ä,¢,é ‰æ'œ,Ì'†,©,çŽw'è,µ,½□ðŒ□,É^ê'v,·,éftf@fCf‹,ð'Š□o,µ,Ä□A<u>fAf‹fof€</u> ,ÉŒŸ□õŒ‹‰Ê,Æ,µ,Ä"o~^,µ,Ü,·□B

#### ,Q\_DŒŸ\_0̃'Î\_Û,ÌŽw'è

"o<sup>~</sup>^ff□[f<sup>^</sup>,ðŒŸ□õ□E□E□E,±,±,ðf`fFfbfN,·,é,Æ□A,·,Å,É,±,Ìf\
ftfg,É"o<sup>^</sup>,³,ê,Ä,¢
,éff□[f<sup>^</sup>fx□[fX,Ì't,©,çff□[f<sup>^</sup>,ð'Š□o,µ,ÄŒŸ□õ,µ,Ü,·□
B□iff□[f<sup>^</sup>fx□[fX,Ö,Ì"o<sup>^</sup>,Í□AftfHf<f\_,ðŽQ□Æ,µ,½Žž
"\_,Å□AfJf<sup>^</sup>f□fO‰æ'œ,Ì□ì□¬Š®—
<sup>1</sup>,ÉŠÖ,í,ç,,□AŽ©"®,Å"o<sup>^</sup>,³,ê,Ü,·□B□j

ftfHf<f\_,ðŒŸ\_õ\_E\_E\_EŽw'è,μ,½ftfHf<f\_"à□ifTfuftfHf<f\_,àŽw'è ‰Â□j,É, ,é ‰æ'œ,Ì'†,©,ç'Š□o,μ,ÄŒŸ□õ,μ,Ü,·□B□iff□[f^fx□[fX, É"o˜^,³,ê,Ä,¢,é,©,¢,È,¢,©,É,İŠÖŒW, ,è,Ü,¹,ñ□B,Ü, ½□AŒŸ□õ,μ,½Žž"\_,Å□A-¢"o˜^,Å, ,Á,½ ‰æ'œ,İŽ©"®,Å"o˜^,³,ê,Ü,·□B□j

,R□D—ÞŽ—‰æ'œŒŸ□õ

ŒŸ[]õ'Î[]Û,Æ,µ,ÄŽw'è,µ,½‰æ'œ,ð•ª[]Í,µ[]A—ÞŽ—,µ,½[]iŽ—,Ä,¢ ,é[]j‰æ'œ,ð'Š[]o,µ,Ü,+[]B‰æ'œ''à e,»,Ì,à,Ì,ð"äŠr,µ,Ä'Š[]o,+,é,½,ß[]Aftf@fCf<fTfCfY,â ‰æ'œ,ÌfTfCfY,È,Ç,É,Í'S,ŠÖŒW, ,è,Ü,¹,ñ[]B []‰,ß,Ä[]A,»,Ì ‰æ'œ,ð•ª[]Í,+,é[]ê[]‡,É,ÍŽžŠÔ,ª,©,©,è,Ü,+,ª[]A•ª[]ÍŒ<‰Ê,ðff[][f^fx[][ fX,É•Û'¶,µ,Ä,¨,,Ì,Å[]A,Q‰ñ-Ú^È[]~,Í[],'¬,ÉŒŸ[]õ,ð[]s,¢,Ü,+]B

,S\_D\_ðŒ\_ŒŸ\_õ

ŒŸ□õ'Î□Û,Æ,μ,ÄŽw'è,μ,½ ‰æ'œ,Ì'†,©,ç□AŽw'è,μ,½□ðŒ□,É^ê'v,∙,鉿'œ,ð'Š□o,μ,Ü,·□B

 $ftfHf < f_fcfŠ_[,]_\hat{0} \bullet \tilde{n}, \delta_A^{UV,1}_\hat{0} \bullet \tilde{n}, \acute{E}_X^{UV,\mu,U,\cdot}_B$ 

Œ»□Ý'l'ð,³,ê,Ä,¢,éftfHf<f\_,Ì-¼'O,ð•Ï□X,µ,Ü,·□B-¼'O,Ì•Ï□X,ª□I— ¹,·,é,Æ□A"o<sup>~</sup>^,³,ê,Ä,¢,鉿'œ□î•ñ,à□X□V,³,ê,Ü,·□B,½,¾,µ□A,± ,Ì'€□ì,Í'¼,ÌfXfŒfbfh,ª<N" ®,µ,Ä,¢,é□ê□‡,É,Í□s,¤,±,Æ,Í□o—^,Ü,¹,ñ□B  $\textcircled{E} = [\dot{Y}'|\dot{\delta}, \dot{a}, \dot{e}, \ddot{A}, \dot{e}, \dot{e}ftfHf < f_, \dot{\delta} = A \ddot{Z} w' \dot{e}, \mu, \frac{1}{2} ftfHf < f_, \ddot{O}fRfs = [, \mu, \ddot{U}, \cdot] B$ 

Œ»□Ý'l'ð,³,ê,Ä,¢,éftfHf<f\_,ð□AŽw'è,μ,½ftfHf<f\_,̉º,É^Ú"®,μ,Ü,·□B<sup>´</sup>Ú"®,ªŠ® —¹,·,é,Æ□A"o<sup>~</sup>^,³,ê,Ä,¢,鉿'œ□î•ñ,à□X□V,³,ê,Ü,·□B,½,¾,μ□A,± ,Ì'€□ì,Í'¼,ÌfXfŒfbfh,ª<N"®,μ,Ä,¢,é□ê□‡,É,Í□s,¤,±,Æ,Í□o—<sup>^</sup>,Ü,¹,ñ□B

## □V,μ,¢fAf<fof€,ð□ì□¬,μ,Ü,·□B

ŠÖ~AŽ-<u>∏€</u>∏F<u>fAf⊲fof€,Ì'€∏ì,É,Â,¢,Ä</u>

## ʻl'ð,³,ê,Ä,¢,éfAf<fof€,Ì-¼'O,ð∙Ï□X,μ,Ü,·□B

ŠÖ~AŽ-∏€∏F<u>fAf‹fof€,Ì'€∏ì,É,Â,¢,Ä</u>

ʻl'ð,³,ê,Ä,¢,éfAf<fof€,Ü,½,ĺŒŸ□õŒ<‰Ê,ð□í□œ,μ,Ü,·□B

ŠÖ~AŽ–∏€∏F<u>fAf‹fof€,Ì'€∏ì,É,Â,¢,Ä</u>

## 'S,Ä,ÌfAf‹fof€,ð∏í⊡œ,µ,Ü,·⊡B

ŠÖ~AŽ-<u>∏€</u>∏F<u>fAf⊲fof€,Ì'€∏ì,É,Â,¢,Ä</u>

## 

ŠÖ~AŽ-∏€∏F<u>ŒŸ∏õ<@"\,É,Â,¢,Ä</u>

## **−**ÞŽ**−**ŒŸ□õ,ÌŒ<‰Ê,ð'S,Ä□í□œ,μ,Ü,·□B

ŠÖ~AŽ-∏€∏F<u>ŒŸ∏õ<@"\,É,Â,¢,Ä</u>

fAf‹fof€,Ì^ê——,ª∙\ަ,³,ê,Ü,∙□B

ŠÖ~AŽ–<u>∏€</u>∏F<u>fAf<fof€,Ì'€∏ì,É,Â,¢,Ä</u>

## **]ðŒ]ŒŸ**]õ,ÌŒ<‰Ê,ª∙\ަ,³,ê,Ü,∙]B

ŠÖ~AŽ-∏€∏F<u>ŒŸ∏õ<@"\,É,Â,¢,Ä</u>

**−**ÞŽ**−**ŒŸ□õ,ÌŒ<‰Ê,ª∙∖ަ,³,ê,Ü,∙□B

ŠÖ~AŽ-<u>∏€</u>∏F<u>ŒŸ∏õ<@"\,É,Â,¢,Ä</u>

#### ‱æ-Ê□¶,Ì'€□Ìfpflf‹,Ì•\ަ□^"ñ•\ަ,ð□Ø,è'Ö,¦,Ü,·□B

'€□ìfpflf<,Å,Í□AŽŸ,Ì,±,Æ,ª□s,¦,Ü,·□B

 $\begin{array}{l} \underbrace{ftfHf < f \ fcfŠ [ [, ]' \in ] )} \\ \underline{fAf < fof \in , ]' \in ] )} \\ \underline{\% @ (m, E, A, c, A)} \\ \underline{\% @ (m, E, A, c, A)} \\ \underline{\% @ (m, E, A, c, A)} \\ \underline{\% @ (m, E, A, c, A)} \\ \underline{\% @ (m, E, A), c, A)} \\ \underline{\% @ (m, E, A), c, A)} \\ \underline{\%$ 

## ‰æ-ʉE'¤,Ì□Afrf…□[fEfBf"fhfE,Ì•\ަ□^"ñ•\ަ,ð□Ø,è'Ö,¦,Ü,·□B

ŠÖ~AŽ-∏€∏F<u>‰æ'œ,Ì∙\ަ,É,Â,¢,Ä</u>

# **f□fCf"fEfBf"fhfE,ð‰Â"\,ÈŒÀ,è□Å'剻,μ,Ä•\ަ,μ,Ü,·□B** □ifAfvfŠfP□[fVf‡f"f^fCfgf‹□CfXfe□[f^fXfo□[,ĺ″ñ•\ަ,É,È,è,Ü,·□B□j

```
ftf@fCf‹□î•ñ,ð□Ä"xŒŸ□õ,μ,Ä□A
fJf^f□fO,ð□X□V,μ,Ü,·□B
```

fCf"f^[[flfbfgfGfNfXfvf]][[f‰,ªfCf"fXfg][f‹,³,ê,Ä,¢ ,é]ê]‡,É,Í]AfLfffbfVf...ftfHf‹f\_,ðŒŸ]ö,μ,Ä]A ‰æ'œftf@fCf‹,ðfJf^f]fO•\ަ,μ,Ü,·]B •\ަ,³,ê,½‰æ'œ,Í]A'Ê]í,ÌftfHf‹f\_,É, ,éftf@fCf‹,Æ"⁻,¶,æ,¤,É^μ,¤,± ,Æ,ª,Å,«,Ü,·]B

#### fAf<fof€'€□ì—p,Ìf□fjf...□[,ð•\ަ,μ,Ü,·□B

f□fjf...□[,É,Í□AŽŸ,Ì□€-Ú,ª, ,è,Ü,·□B

fAf<fof€,Ì□V<K□ì□ fAf<fof€,ðŠJ, 'l'ðftf@fCf<,ðfAf<fof€,É"o<sup>~</sup>^ f}□[fNftf@fCf<,ðfAf<fof€,É"o<sup>~</sup>^ 'l'ðftf@fCf<,ðfAf<fof€,©,ç□í□œ f}□[fNftf@fCf<,ðfAf<fof€,©,ç□í□œ

#### ftfHf‹f\_'€□ì—p,Ìf□fjf...□[,ðŠJ,«,Ü,·□B

f⊡fjf...□[,É,Í□AŽŸ,Ì□€-Ú,ª, ,è,Ü,·□B

```
ftfHf<f_,ðŽw'è...
, "<C,É"ü,è,ðŠJ,
ftfHf<f_—š—ð,ðŠJ,
, "<C,É"ü,èftfHf<f_,Ö"o~^
, "<C,É"ü,èftfHf<f_,©,ç[í[œ
, "<C,É"ü,èftfHf<f_,ðfNfŠfA
ftfHf<f_—š—ð,ðfNfŠfA
```

#### •\ަ,∙,éftfHf‹f\_,ÌŠK'w,ðŽw'è,μ,Ü,∙□B

,PŠK'w[E]E]E,»,ÌftfHf<f\_,Ì,Ý ,QŠK'w[E]E]E,»,ÌftfHf<f\_,ÉŠÜ,Ü,ê,éfTfuftfHf<f\_,ð,P,Â %°<sup>Q</sup>,Ü,ÅŠÜ,ß,ÄfJf^f]fO,ð•\ަ,μ,Ü,·]B ,RŠK'w[E]E]E,»,ÌftfHf<f\_,ÉŠÜ,Ü,ê,éfTfuftfHf<f\_,ð,Q,Â %°<sup>Q</sup>,Ü,ÅŠÜ,ß,ÄfJf^f]fO,ð•\ަ,μ,Ü,·]B ^È

 $\label{eq:sharper} \begin{array}{l} & & & & \\ & & & \\ & & & & \\ & & & & \\ & & & & & \\ & & & & \\ & & & & & \\ & & & & & \\ & & & & & \\ & & & & &$ 

fJf^f□fO,Ì•\ަ□‡,ðŽw'è,μ,Ü,·□B

 $\begin{array}{l} fpfX-\frac{1}{4}[i], [] \ddagger [] j \\ fpfX-\frac{1}{4}[i] & [] \ddagger [] j \\ ftf@fCf & [] a \\ ftf@fCf & [] a \\ ftf@fCf & [] a \\ ftf@fCf & [] a \\ ftf@fCf & [] a \\ ftf@fCf & [] a \\ ftf@fCf & [] a \\ ftf@fCf & [] a \\ [] a \\ ftf@fCf & [] a \\ [] a \\$ 

•\ަ,∙,éfJf^f□fOfTfCfY,ðŽw'è,µ,Ü,∙□B

SmallSize (64 x 64 Pixel) MiddleSize (96 x 96 Pixel) LargeSize (128 x 128 Pixel) 'l'ð,³,ê,Ä,¢,鉿'œ,Ì□Aftf@fCf<-¼,ð•Ï□X,μ,Ü,·□B

#### $ftf@fCf \langle fRfs \Box [-p, lf \Box fjf ... \Box [, \delta \bullet \backslash \mathring{Z} |, \mu, \ddot{U}, \cdot \Box B$

f□fjf...□[,É,ĺ‰º<L□€–Ú,ª, ,è,Ü,·□B

```
'l'ðftf@fCf<,ðfRfs[[...
'l'ðftf@fCf<,ð,¨<C,É"ü,è,ÖfRfs[[
'l'ðftf@fCf<,ðftfHf<f_—š—ð,ÖfRfs[[
f}[[fNftf@fCf<,ðfRfs][...
f}[[fNftf@fCf<,ð,¨<C,É"ü,è,ÖfRfs[[
f}][fNftf@fCf<,ðftfHf<f_—š—ð,ÖfRfs[[
```

#### ftf@fCf<^Ú"®—p,Ìf□fjf...□[,ð•\ަ,µ,Ü,·□B

f□fjf...□[,É,ĺ‰º<L□€–Ú,ª, ,è,Ü,·□B

```
'l'ðftf@fCf<,ð^Ú"®...
'l'ðftf@fCf<,ð,"<C,É"ü,è,Ö^Ú"®
'l'ðftf@fCf<,ðftfHf<f_—š—ð,Ö^Ú"®
f}[[fNftf@fCf<,ð^Ú"®...
f}[[fNftf@fCf<,ð,"<C,É"ü,è,Ö^Ú"®
f}[[fNftf@fCf<,ðftfHf<f_—š—ð,Ö^Ú"®
```

#### $ftf@fCf < [](] @ -p, lf ]fj ... [[, \delta • \Z'_{}, \mu, U', \cdot ]B$

f□fjf...□[,É,͉º<L□€–Ú,ª, ,è,Ü,·□B

'l'ôftf@fCf<,ôfSf~",Ö
'l'ôftf@fCf<,ô[i[œ
f}[[fNftf@fCf<,ôfSf~",Ö
f}[[fNftf@fCf<,ôfSf~",Ö</pre>

'S,Ä,ÌfJf^f□fO,ð'l'ð,μ,½□ó'Ô,É,μ,Ü,·□B

ftfH□[fJfX,Ì, ,éfJf^f□fO,ð□œ,«□A 'l'ð,ð‰ð□œ,μ,Ü,∙□B 'l'ð,³,ê,Ä,¢,éftf@fCf<,ðf}□[fN,μ,Ü,·<code>□</mark>B</code>

'l'ð,³,ê,Ä,¢,éfJf^f□fO,Ìf}□[fN,ð‰ð□œ,μ,Ü,·□B
‰æ'œ•\ަ,Ì]A'¬"x—D]æ]^‰æŽ¿—D]æ,ð]Ø,è'Ö,¦,Ü,·]B

fOfŒfCfXfP[[[f<,'næ'œ,ð•\ަ,µ,Ü,·[]B

"½"]fCf[][[fW,'næ'œ,ð•\ަ,μ,Ü,·[]B

‰æ-Ê,ÌfTfCfY,É□‡,í,¹,ĉæ'œ,ð∙\ަ,µ,Ü,·□B

fNfŠfbfN,μ,½ˆÊ'u,ð□A‰æ-Ê,Ì'†□S,É,È,é,æ,¤,É ƒ}fEfXf,□[fh,ð□Ø,è'Ö,¦,Ü,·□B ‰æ'œ,ðfhf‰fbfO,μ,ÄfXfNf□□[f‹,Å,«,é,æ,¤,É f}fEfXf,□[fh,ð□Ø,è'Ö,¦,Ü,·□B

## □¶fNfŠfbfN,ÅŠg'å□C ‰EfNfŠfbfN,Å□k□¬,∙,é,æ,¤,É f}fEfXf,□[fh,ð□Ø,è'Ö,¦,Ü,∙□B

‰æ'œ,ð•\ަ,·,é"{—¦,ð□Ý'è,µ,Ü,·⊡B ,P□^,W ,P□^,S ,P□^,Q "™"{ ,P□D,T"{ ,Q"{ ,R"{ ,S"{ •\ަfCf[][[fW,ð[]¶‰E,É,X,O"x,¸,‰ñ"],³,¹,Ü,·[]B

•\ަ,³,ê,Ä,¢,鉿'œ,ð□A<mark>BMPŒ`Ž</mark>®,Å fNfŠfbfvf{□[fh,ÉfRfs□[,μ,Ü,·□B •\ަ,³,ê,Ä,¢,鉿'œ,ð□ABMPŒ`Ž®,Ü,½,Í JPEGŒ`Ž®,Å ftf@fCf<,ɕۑ¶,μ,Ü,·□B fRf□f"fg•Ò□WfEfBf"fhfE,Ì•\ަ□^"ñ•\ަ,ð□Ø,è'Ö,¦,Ü,·□B

```
Œ»□ÝfJf^f□fO•\ަ,³,ê,Ä,¢,é
<mark>ftfHf<f_-¼</mark>,Ü,½,Í<mark>fAf<fof€-¼</mark>,ð•\ަ,μ,Ü,∙□B
```

Œ»<code><code>[ÝfJf^f]fO•\ަ,³,ê,Ä,¢,鉿'œ,Ì]</code>",ð•\ަ,µ,Ü,·<code>[]B</code></code>

```
Œ»[]Ý•\ަ,³,ê,Ä,¢,鉿'œ,Ì[]A
<mark>ftf@fCf<-¼</mark>,ð•\ަ,μ,Ü,·[]B
```

Generated by HelpWriter.Document end...